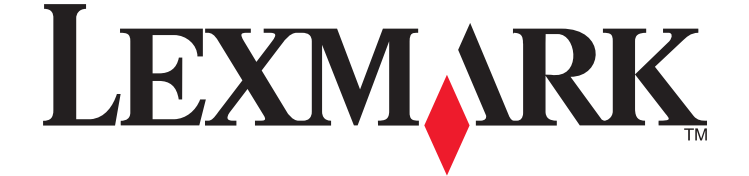

# **Z2300 Series Brugervejledning**

www.lexmark.com

# Indhold

| Sikkerhedsoplysninger                                              | 5  |
|--------------------------------------------------------------------|----|
| Introduktion                                                       | 6  |
| Sådan finder du oplysninger om printeren                           | 6  |
| Installation of printeren                                          | Q  |
|                                                                    |    |
| Sadan undgår du fejl under softwareinstallationen                  | 8  |
| Om printerens dele                                                 | 8  |
| Om printerens dele                                                 | 9  |
| Installation af printersoftware                                    | 9  |
| Installation af den valgfri XPS-driver (kun Windows Vista-brugere) |    |
| Brug af Windows printersoftware                                    |    |
| Brug af Macintosh-printersoftwaren                                 |    |
| Ilægge papir                                                       | 13 |
| llægning af papir                                                  | 13 |
| llægning af forskellige papirtyper                                 | 13 |
| Udskrivnina                                                        | 16 |
| Lidskrivning of basicdokumontor                                    | 16 |
| Udskrivning af et dokument                                         | 10 |
| Udskrivning af websider                                            |    |
| Udskrivning af flere kopier af et dokument                         |    |
| Sortering af udskrevne kopier                                      |    |
| Udskrivning af den sidste side først (omvendt siderækkefølge)      |    |
| Udskrivning af flere sider på et ark (uddelingskopi)               |    |
| Annullering af udskriftsjob                                        |    |
| Midlertidig standsning af udskriftsjob                             |    |
| Udskrivning af specialdokumenter                                   | 21 |
| Valg af kompatible typer specialpapir                              |    |
| Udskrivning af konvolutter                                         |    |
| Udskrivning af etiketter                                           |    |
| Udskrivning på brugerdefineret papir                               |    |
| Udskrivning af andre specialdokumenter                             |    |
| Sådan gemmes og slettes printerindstillinger                       | 24 |
| Arbejde med fotos                                                  | 26 |
| -<br>Brug af anbefalet papir                                       |    |

| Udskrive fotos                                                                                                    |                                         |
|----------------------------------------------------------------------------------------------------|-----------------------------------------|
| Udskrivning af fotos fra en cd eller en flytbar lagerenhed, der er sluttet til computeren                                                                                                    |                                         |
| Vedligeholdelse af printeren                                                                                                    |                                         |
| Vedligeholdelse af blækpatroner                                                                                                    | 28                                      |
| Installation af blækpatroner                                                                                                    |                                         |
| Fjerne en brugt blækpatron                                                                                                    |                                         |
| Genopfyldning af blækpatronerne                                                                                                    |                                         |
| Brug af originale blækpatroner fra Lexmark                                                                                                    |                                         |
| Justering af blækpatronerne                                                                                                    |                                         |
| Afterring of blockpatronaps dysor og kontoktor                                                                                                    |                                         |
| Onbevaring af blækpatronerne                                                                                                    |                                         |
| Rengøring af printerens vdre                                                                                                    | 32                                      |
| Restilling af forbrugsstoffer                                                                                                    | 33                                      |
| Bestilling af blækpatroner                                                                                                    |                                         |
| Bestilling af papir og andre forbrugsstoffer                                                                                                    |                                         |
|                                                                                                    |                                         |
| Fejlfinding                                                                                                    | 35                                      |
| Fejlfinding         Brug af fejlfindingssoftware til printere (kun Windows)                                                                                                    | <b>35</b>                               |
| <b>Fejlfinding</b> .<br>Brug af fejlfindingssoftware til printere (kun Windows)<br>Fejlfinding ved opsætning                                                                                                    | <b>35</b><br>35<br>                     |
| <b>Fejlfinding</b> .<br>Brug af fejlfindingssoftware til printere (kun Windows)<br>Fejlfinding ved opsætning<br>Afbryderknappen lyser ikke                                                                                                    | <b>35</b><br>                           |
| <b>Fejlfinding</b> .<br>Brug af fejlfindingssoftware til printere (kun Windows)<br>Fejlfinding ved opsætning<br>Afbryderknappen lyser ikke<br>Softwaren kan ikke installeres                                                                                                    | <b>35</b><br>35<br>35<br>35<br>35<br>36 |
| <b>Fejlfinding</b> .<br>Brug af fejlfindingssoftware til printere (kun Windows)<br>Fejlfinding ved opsætning<br>Afbryderknappen lyser ikke<br>Softwaren kan ikke installeres<br>Siden udskrives ikke                                                                                                    |                                         |
| Fejlfinding.         Brug af fejlfindingssoftware til printere (kun Windows)         Fejlfinding ved opsætning         Afbryderknappen lyser ikke                                                                                                    |                                         |
| Fejlfinding.         Brug af fejlfindingssoftware til printere (kun Windows)         Fejlfinding ved opsætning         Afbryderknappen lyser ikke         Softwaren kan ikke installeres         Siden udskrives ikke         Fjernelse og geninstallation af softwaren         Aktivering af USB-porten i Windows                                                                                          |                                         |
| Fejlfinding.         Brug af fejlfindingssoftware til printere (kun Windows)         Fejlfinding ved opsætning         Afbryderknappen lyser ikke         Softwaren kan ikke installeres         Siden udskrives ikke         Fjernelse og geninstallation af softwaren         Aktivering af USB-porten i Windows         Løsning af problemer med printerkommunikation                                    |                                         |
| Fejlfinding         Brug af fejlfindingssoftware til printere (kun Windows)         Fejlfinding ved opsætning         Afbryderknappen lyser ikke         Softwaren kan ikke installeres         Siden udskrives ikke         Fjernelse og geninstallation af softwaren         Aktivering af USB-porten i Windows         Løsning af problemer med printerkommunikation                                     |                                         |
| Fejlfinding         Brug af fejlfindingssoftware til printere (kun Windows)         Fejlfinding ved opsætning         Afbryderknappen lyser ikke         Softwaren kan ikke installeres                                                                                                    |                                         |
| Fejlfinding.         Brug af fejlfindingssoftware til printere (kun Windows).         Fejlfinding ved opsætning.         Afbryderknappen lyser ikke         Softwaren kan ikke installeres.         Siden udskrives ikke.         Fjernelse og geninstallation af softwaren.         Aktivering af USB-porten i Windows         Løsning af problemer med printerkommunikation         Meddelelse om udgave. |                                         |
| Fejlfinding         Brug af fejlfindingssoftware til printere (kun Windows)         Fejlfinding ved opsætning         Afbryderknappen lyser ikke         Softwaren kan ikke installeres                                                                                                    |                                         |
| Fejlfinding.         Brug af fejlfindingssoftware til printere (kun Windows)         Fejlfinding ved opsætning                                                                                                    |                                         |

# Sikkerhedsoplysninger

Brug kun den strømforsyning og netledning, der er leveret med dette produkt, eller producentens autoriserede erstatningsstrømforsyning og erstatningsnetledning.

Sæt netledningen i en stikkontakt, der er lettilgængelig og placeret i nærheden af produktet.

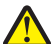

**FORSIGTIG! RISIKO FOR SKADE:** Du må ikke sno netledningen, binde den sammen, mase den eller sætte tunge genstande på den. Der må ikke fjernes noget fra netledningen, og den må ikke udsættes for tryk. Netledningen må ikke sidde i klemme mellem genstande, f.eks. møbler og vægge. Hvis netledningen bruges forkert, er der risiko for ild eller elektriske stød. Kontroller jævntligt, om der er tegn på forkert brug af nedledningen. Fjern netledningen fra stikkontakten, før du undersøger den.

Service og reparationer, som ikke er beskrevet i brugerdokumentationen, skal udføres af en kvalificeret servicetekniker.

Dette produkt er udviklet, testet og godkendt til at overholde strenge globale sikkerhedsstandarder for brug sammen med specifikke Lexmark-komponenter. Delenes sikkerhedsfunktioner er ikke altid indlysende. Lexmark er ikke ansvarlig for brugen af andre erstatningsdele.

**FORSIGTIG! STØDFARE:** Du må ikke installere dette produkt eller foretage elektriske tilslutninger eller kabeltilslutninger, f.eks. af netledningen eller telefonen, i tordenvejr.

#### GEM DISSE INSTRUKTIONER.

# Introduktion

# Sådan finder du oplysninger om printeren

## Udgivelser

| Se                            | Se                                                                                                    |  |
|-------------------------------|----------------------------------------------------------------------------------------------------|--|
| Arket Hurtig opsætning        | Vejledning til startopsætning, der fulgte med printeren.                                                        |  |
| Trykt Introduktionsvejledning | Yderligere vejledning til opsætning, der fulgte med printeren.                                                  |  |
|                               | Bemærk! Der følger ikke trykte udgivelser med alle produkter.                                                   |  |
| Elektronisk Brugervejledning  | Komplet vejledning til brug af printeren. Den elektroniske version installeres automatisk med printersoftwaren. |  |

## Kundesupport

| Beskrivelse        | Sådan finder du det (Nordamerika)                                                                                                    | Sådan finder du det (resten af verden)                                                                         |  |
|--------------------|----------------------------------------------------------------------------------------------------|----------------------------------------------------------------------------------------------------|--|
| Telefonisk support | Kontakt os på<br>• USA: 1-800-332-4120                                                                                                    | Telefonnumre og supporttider varierer<br>afhængigt af land eller område.                                       |  |
|                    | <ul> <li>Mandag-fredag (8.00-23.00 EST), lørdag<br/>(12.00-18.00 EST)</li> </ul>                                                                                                | Besøg vores websted på<br>www.lexmark.com. Vælg land eller                                                     |  |
|                    | • Canada: 1-800-539-6275                                                                                                    | omrade, og vælg derefter linket Customer<br>Support.                                                           |  |
|                    | <ul> <li>Support på engelsk: Mandag-fredag<br/>(8.00-23.00 EST), lørdag<br/>(12.00-18.00 EST)</li> </ul>                                                                        | <b>Bemærk!</b> Se den trykte garanti, der fulgte<br>med printeren, for at få yderligere                        |  |
|                    | <ul> <li>Support på fransk: Mandag-fredag<br/>(9.00-19.00 EST)</li> </ul>                                                                                                    | oplysninger om kontakt til Lexmark.                                                                            |  |
|                    | <ul> <li>Mexico: 01-800-253-9627</li> </ul>                                                                                                    |                                                                                                    |  |
|                    | <ul> <li>Mandag-fredag (8.00-20.00 EST)</li> </ul>                                                                                                    |                                                                                                    |  |
|                    | <b>Bemærk!</b> Supportnumre og -tider kan ændres<br>uden varsel. Se den trykte garantierklæring, der<br>fulgte med printeren, for at få de senest<br>tilgængelige telefonnumre. |                                                                                                    |  |
| E-mail-support     | Hvis du vil have e-mail-support, skal du besøge<br>vores websted: <b>www.lexmark.com</b> .<br><b>1</b> Klik på <b>CUSTOMER SUPPORT</b> .                                        | E-mail-support varierer afhængigt af land<br>eller område og er muligvis ikke tilgængelig<br>i visse tilfælde. |  |
|                    | 2 Klik på Technical Support.                                                                                                    | Besøg vores websted på                                                                                         |  |
|                    | <b>3</b> Vælg printerserie.                                                                                                    | www.lexmark.com. Vælg land eller                                                                               |  |
|                    | 4 Vælg printermodel.                                                                                                    | Support.                                                                                                    |  |
|                    | 5 Klik på e-Mail Support i afsnittet Support<br>Tools.                                                                                                    | <b>Bemærk!</b> Se den trykte garanti, der fulgte med printeren, for at få yderligere                           |  |
|                    | 6 Udfyld formularen, og klik derefter på<br>Submit Request.                                                                                                    | oplysninger om kontakt til Lexmark.                                                                            |  |

#### Begrænset garanti

| Beskrivelse                                                                                                    | Sådan finder du det (USA)                                                                                                    | Sådan finder du det (resten af<br>verden)                                                                               |
|----------------------------------------------------------------------------------------------------|----------------------------------------------------------------------------------------------------|----------------------------------------------------------------------------------------------------|
| Oplysninger om begrænset garanti<br>Lexmark International, Inc. udsteder<br>en begrænset garanti om, at der ikke<br>opstår materielle og<br>håndværksmæssige fejl på denne<br>printer i en periode på 12 måneder<br>fra datoen for det oprindelige køb. | <ul> <li>Hvis du vil se begrænsningerne og<br/>betingelserne i denne begrænsede<br/>garanti, skal du finde erklæringen<br/>om begrænset garanti, der følger<br/>med denne printer, eller gå til<br/>www.lexmark.com.</li> <li>1 Klik på CUSTOMER SUPPORT.</li> <li>2 Klik på Warranty Information.</li> <li>3 Klik på Inkjet &amp; All-In-One<br/>Printers i afsnittet Statement of<br/>Limited Warranty.</li> <li>4 Rul gennem websiden for at få<br/>vist garantien.</li> </ul> | Garantioplysningerne varierer<br>afhængigt af land eller område. Se den<br>trykte garanti, der fulgte med<br>printeren. |

Noter følgende oplysninger (kan ses på kvitteringen og bag på printeren), og hav dem klar, når du kontakter kundesupport, så de kan betjene dig hurtigere:

- Maskintypenummer
- Serienummer
- Købsdato
- Butik, hvor varen er købt

# Installation af printeren

# Sådan undgår du fejl under softwareinstallationen

Programmer fra tredjepart, herunder antivirus-, sikkerheds- og firewallprogrammer, kan advare dig om, at printersoftware er ved at blive installeret. For at printeren fungerer korrekt, skal du tillade, at printersoftwaren installeres på computeren.

# Om printerens dele

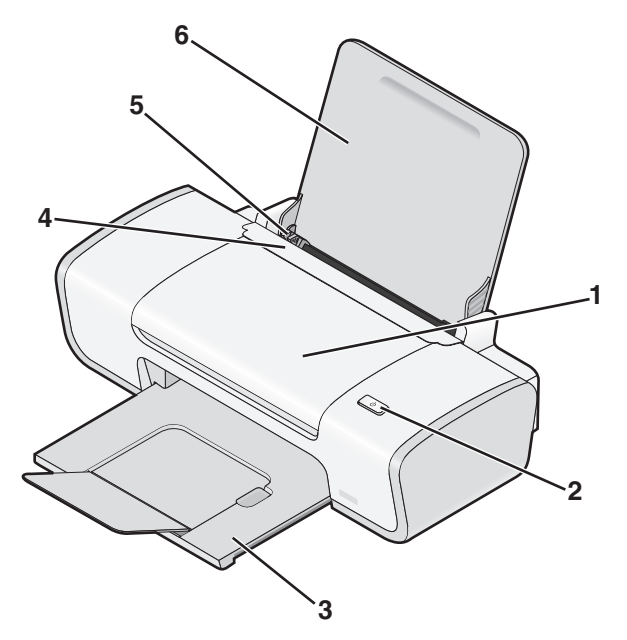

|   | Brug dette           | For at                                                   |
|---|----------------------|----------------------------------------------------------|
| 1 | Dæksel               | Installer eller udskift blækpatronerne.                  |
|   |                      | Afhjælp papirstop.                                       |
| 2 | <u>ل</u>             | • Tænd og sluk printeren.                                |
|   |                      | ・ Annuller et udskriftsjob. Tryk på 🕁 under udskrivning. |
|   |                      | <ul> <li>Ilæg papir, eller skub det ud.</li> </ul>       |
| 3 | Papirudskriftsbakke  | Opbevar papiret, når det kommer ud af printeren.         |
| 4 | Papirindføringsskærm | Undgå, at emner falder igennem papiråbningen.            |
| 5 | Papirstyr            | Hold papiret lige ved indføring.                         |
| 6 | Papirstøtte          | llæg papir.                                              |

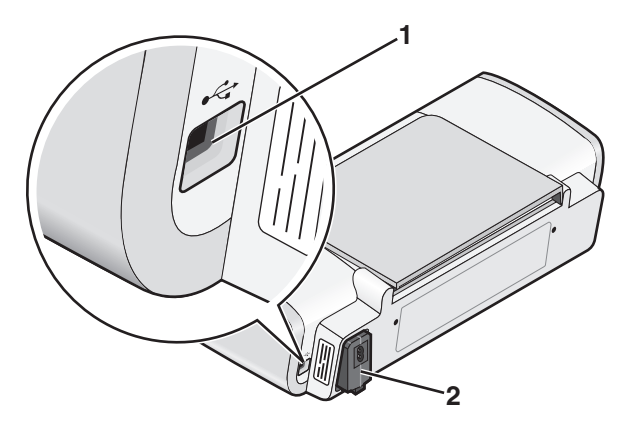

|   | Brug dette     | For at                                                                                                    |
|---|----------------|----------------------------------------------------------------------------------------------------|
| 1 | USB-port       | Slut printeren til en computer ved brug af et USB-kabel.                                                                            |
|   |                | <b>Advarsel! Potentiel skade:</b> Rør ikke ved USB-porten, undtagen når et USB-kabel eller installationskabel til- eller frakobles. |
| 2 | Strømforsyning | Slut printeren til en strømkilde ved brug af netledningen.                                                                          |
|   |                | 1 Sæt netledningen helt ind i strømforsyningen på printeren.                                                                        |
|   |                | <b>2</b> Sæt netledningen i en stikkontakt, der har været anvendt af andre elektriske enheder.                                      |
|   |                | 3 Hvis (h ikke biser skal du trukke nå (h                                                                                           |
|   |                | <b>3</b> Hvis ① ikke lyser, skal du trykke pǎ ①.                                                                                    |

# Om printerens dele

# Installation af printersoftware

## **Brug af Windows**

- **1** Luk alle åbne programmer.
- 2 Indsæt cd'en med printersoftware.
- 3 Klik på Installer i hovedinstallationsvinduet.
- 4 Følg vejledningen på skærmen.

## **Brug af Macintosh**

- **1** Luk alle åbne programmer.
- 2 Indsæt cd'en med printersoftware.

- 3 I Finder skal du dobbeltklikke på cd-ikonet for printeren, der vises automatisk.
- **4** Dobbeltklik på ikonet **Installation**.
- **5** Følg vejledningen på skærmen.

## Brug af internettet

- 1 Gå ind på Lexmarks websted på www.lexmark.com.
- 2 Naviger gennem menuvalget på webstedet, og klik derefter på Drivers & Downloads.
- 3 Vælg den printer og printerdriver, der passer til operativsystemet.
- **4** Følg instruktionerne på skærmen for at hente driveren og installere printersoftwaren.

## Installation af den valgfri XPS-driver (kun Windows Vista-brugere)

XPS-driveren (XML-papirspecifikation) er en valgfri driver, der er designet til at anvende de avancerede farve- og grafikfunktioner i XPS, der kun er tilgængelige for Windows Vista-brugere. For at kunne bruge XPS-funktionerne skal du installere XPS-driveren som en ekstra driver, når du har installeret den almindelige printersoftware.

#### Bemærkninger:

- Inden du installerer XPS-driveren, skal du installere printeren på computeren.
- Inden du installerer XPS-driveren, skal du installere Microsoft QFE Patch og derefter udpakke driverfilerne fra cd'en med installationssoftware. Du skal have administratorrettigheder på computeren for at installere programrettelsen.

Sådan installerer du programrettelsen til Microsoft QFE og udpakker driveren:

- 1 Indsæt installationssoftware-cd'en, og klik derefter på Annuller, når installationsguiden vises.
- 2 Klik på 😎 → Computer.
- 3 Dobbeltklik på ikonet for cd- eller dvd-drevet, og dobbeltklik derefter på Drivere.
- 4 Dobbeltklik på xps, og dobbeltklik derefter på filen setupxps.

XPS-driverfilerne kopieres til computeren, og alle påkrævede Microsoft XPS-filer åbnes. Følg vejledningen på skærmen for at fuldføre installationen af programrettelsen.

Sådan installeres XPS-driveren:

- 1 Klik på 😎 → Kontrolpanel.
- 2 Klik på Printer under Hardware og lyd, og klik derefter på Tilføj printer.
- 3 Klik på Tilføj en lokal printer i dialogboksen Tilføj printer.
- 4 I rullemenuen "Brug en eksisterende port" skal du vælge Virtuel printerport til USB og derefter klikke på Næste.
- 5 Klik på Har disk.

Dialogboksen Installer fra disk åbnes.

- **6** Klik på **Gennemse**, og find XPS-driverfilerne på computeren:
  - a Klik på Computer, og dobbeltklik derefter på (C:).
  - **b** Dobbeltklik på **Drivere**, og dobbeltklik derefter på **Printer**.

- c Dobbeltklik på mappen med nummeret på printermodellen, og dobbeltklik derefter på Drivere.
- **d** Dobbeltklik på **xps**, og klik derefter på **Åbn**.
- e Klik på OK i dialogboksen Installer fra disk.
- 7 Klik på Næste i de følgende to dialogbokse, der vises.

Du kan finde yderligere oplysninger om XPS-driveren i **vigtigt**-filen til XPS på installationssoftware-cd'en. Filen er placeret i mappen xps sammen med batchfilen setupxps (D:\Drivere\xps\readme).

## Brug af Windows printersoftware

Da du installerede printeren ved hjælp af printersoftware-cd'en, blev al nødvendig software installeret. Du har muligvis valgt at installere nogle yderligere programmer. Følgende tabel indeholder en oversigt over forskellige programmer, og hvad de kan hjælpe dig med at gøre.

**Bemærk!** Ikke alle disse programmer er tilgængelige på alle printere. Hvis du f.eks. har købt en printer, der ikke kan scanne og faxe emner, understøtter printersoftwaren ikke disse funktioner.

| Brug dette                                                       | For at                                                                                                    |
|------------------------------------------------------------------|----------------------------------------------------------------------------------------------------|
| Lexmark <sup>TM</sup> Productivity Studio eller Lexmark FastPics | <ul> <li>Scanne, kopiere, faxe, sende e-mail eller udskrive et foto<br/>eller dokument.</li> <li>Overføre fotos.</li> <li>Lave fotolykønskningskort.</li> </ul>                                                                                                    |
|                                                                  | Tilpasse printerens indstillinger.                                                                                                    |
| Lexmark Faxløsninger                                             | <ul> <li>Sende en fax</li> <li>Modtage en fax</li> <li>Tilføje, redigere eller slette kontaktpersoner i den<br/>indbyggede telefonbog.</li> <li>Åbne Lexmark Faxopsætningsværktøj. Brug Lexmark<br/>Faxopsætningsværktøj til at angive<br/>hurtigopkaldsnumre og gruppeopkaldsnumre, indstille</li> </ul> |
|                                                                  | ringning og besvarelse og udskrive faxhistorik og statusrapporter.                                                                                                    |
| Udskrivningsindstillinger                                        | <ul> <li>Hvis du vælger Filer → Udskriv, mens der er et dokument<br/>åbent, vises dialogboksen Udskrivningsindstillinger.</li> <li>Dialogboksen giver dig mulighed for at vælge indstillinger<br/>for udskriftsjobbet, f.eks. følgende:</li> <li>Vælge antallet af kopier, du vil udskrive.</li> </ul>    |
|                                                                  | Udskrive tosidede kopier.                                                                                                    |
|                                                                  | Vælge papirtypen.                                                                                                    |
|                                                                  | Tilføje et vandmærke.                                                                                                    |
|                                                                  | <ul><li>Foretage forbedringer af billeder.</li><li>Gemme indstillinger.</li></ul>                                                                                                    |
| Lexmark Trådløst Opsætningsværktøj                               | <ul> <li>Konfigurere den trådløse printer på et trådløst netværk.</li> <li>Redigere printerens trådløse indstillinger.</li> </ul>                                                                                                    |

# Brug af Macintosh-printersoftwaren

| Brug dette                   | For at                                                                           |  |
|------------------------------|----------------------------------------------------------------------------------|--|
| Udskriv, dialogboks          | Tilpasse udskriftsindstillinger, og planlæg udskriftsjob.                        |  |
| Printertjenester, dialogboks | Åbne printerværktøjet                                                            |  |
|                              | Foretage fejlfinding.                                                            |  |
|                              | Bestille blækpatroner eller forbrugsstoffer.                                     |  |
|                              | Kontakte Lexmark.                                                                |  |
|                              | • Kontrollere den version af printersoftwaren, der er installeret på computeren. |  |

Programmer installeres også med printersoftwaren under installationen. Disse programmer gemmes i den printermappe, der vises i Finder-vinduet efter installationen.

- **1** Dobbeltklik på printermappen i Finder-vinduet.
- 2 Dobbeltklik på ikonet for det program, du vil bruge.

| Brug dette                           | For at                                                                                                    |
|--------------------------------------|----------------------------------------------------------------------------------------------------|
| Lexmark All-In-One-center (Alt-i-en) | <ul> <li>Scanne fotos og dokumenter.</li> <li>Tilseses in detillinger for erenningerigde</li> </ul>          |
|                                      | • Tilpasse indstillinger for scanningsjob.                                                                   |
| Lexmark Faxopsætningsværktøj         | <ul> <li>Tilpasse indstillinger for faxjob.</li> </ul>                                                       |
|                                      | Oprette og redigere hurtigopkaldslisten.                                                                     |
| Lexmark Netværkskortlæser            | <ul> <li>Vise indholdet på en hukommelsesenhed, der er indsat i en<br/>netværksprinter.</li> </ul>           |
|                                      | <ul> <li>Overføre fotos og dokumenter fra en hukommelsesenhed til<br/>computeren over et netværk.</li> </ul> |
| Lexmark Printerværktøj               | Få hjælp til installation af blækpatroner.                                                                   |
|                                      | Udskrive en testside.                                                                                        |
|                                      | Udskrive en justeringsside.                                                                                  |
|                                      | Rense blækpatrondyserne.                                                                                     |
|                                      | Bestille blækpatroner eller forbrugsstoffer.                                                                 |
|                                      | Registrere printeren.                                                                                        |
|                                      | Kontakte kundesupport.                                                                                       |
| Lexmark Trådløs Opsætningsassistent  | Konfigurer printeren på et trådløst netværk.                                                                 |

Bemærk! Disse programmer følger muligvis ikke med printeren, afhængigt af funktionerne i den printer, du har købt.

# llægge papir

# llægning af papir

- **1** Sørg for, at:
  - Du bruger papir, der er beregnet til inkjet-printere.
  - Papiret ikke er brugt eller beskadiget.
  - Du følger de instruktioner, der fulgte med specialpapiret, hvis du benytter specialpapir.
  - Du ikke tvinger papir ind i printeren.
- 2 Ilæg papiret lodret op ad papirstøttens højre side.
- **3** Juster papirstyret, indtil det hviler mod papirets venstre kant.

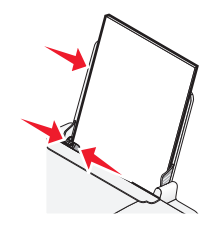

Bemærk! For at undgå papirstop skal du sørge for, at papiret ikke bøjes, når du justerer papirstyret.

# llægning af forskellige papirtyper

# Almindeligt papir

llæg op til 100 ark almindeligt papir (afhængigt af tykkelsen).

Kontroller, at:

- Papiret er beregnet til inkjetprintere.
- Papiret ilægges op ad papirstøttens højre side.
- Papirstyret hviler mod papirets venstre kant.
- Papirets samlede tykkelse ikke overstiger 10 mm (0,4 tommer).

# Glittet papir og fotopapir

llæg op til 25 ark glittet papir eller fotopapir.

Kontroller, at:

- Den glittede eller bestrøgne side af papiret vender opad. Hvis du ikke er sikker på, hvilken side der er den udskriftsegnede, skal du se instruktionerne, der fulgte med papiret.
- Papiret ilægges op ad papirstøttens højre side.
- Papirstyret hviler mod papirets venstre kant.

**Bemærk!** Fotos kræver længere tørretid. Fjern hvert foto, efterhånden som det færdiggøres, og lad det tørre for at undgå, at blækket udtværes.

# Stryg-på-ark

llæg op til 10 påstrygningsark.

Kontroller, at:

- Du følger instruktionerne for ilægning, der fulgte med påstrygningsarkene.
- Udskriftssiden af arkene vender opad.
- Arkene ilægges op ad papirstøttens højre side.
- Papirstyret hviler mod arkenes venstre kant.

Bemærk! llæg påstrygningsarkene ét ad gangen for at opnå det bedste resultat.

# Kort

llæg op til 25 lykønskningskort, kartotekskort, fotokort eller postkort.

Kontroller, at:

- Kortstakkens samlede tykkelse ikke overstiger 10 mm (0,4 tommer).
- Udskriftssiden af kortene vender opad.
- Kortene ilægges op ad papirstøttens højre side.
- Papirstyret hviler mod kortenes venstre kant.

# Konvolutter

llæg op til 10 konvolutter.

Kontroller, at:

- Frimærkehjørnet skal være placeret i øverste venstre hjørne.
- Udskriftssiden af konvolutterne vender opad.
- Konvolutterne ilægges op ad papirstøttens højre side.
- Papirstyret hviler mod konvolutternes venstre kant.

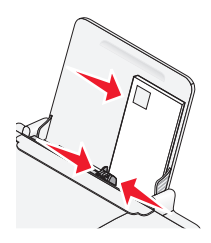

Advarsel! Potentiel skade: Brug ikke konvolutter med metalclips, snore eller metalfalsninger.

#### Bemærkninger:

- Ilæg ikke konvolutter med huller, perforeringer, udskæringer eller dybe prægetryk.
- Brug ikke konvolutter, der har fritliggende klæbeflapper.

## Etiketter

llæg op til 25 ark etiketter.

Kontroller, at:

- Følg vejledningen for ilægning, der fulgte med etiketterne.
- Udskriftssiden af etiketterne vender opad.
- Klæbedelen på etiketterne ikke er tættere end 1 mm på kanten af etiketten.
- Du bruger hele etiketark. Ark, der ikke er hele (med tomme felter uden etiketter), kan forårsage, at etiketterne går af under udskrivningen, og udløse et papirstop.
- Etiketterne ilægges op ad papirstøttens højre side.
- Papirstyret hviler mod etiketternes venstre kant.

## Transparenter

llæg op til 10 transparenter.

Kontroller, at:

- Den ru side af transparenterne vender opad.
- Du ikke bruger transparenter med bagsider.
- Transparenterne ilægges op ad papirstøttens højre side.
- Papirstyret hviler mod transparenternes venstre kant.

**Bemærk!** Transparenter kræver længere tørretid. Fjern hvert transparent, efterhånden som det færdiggøres, og lad det tørre for at undgå, at blækket udtværes.

## **Brugerdefineret** papir

llæg op til 100 ark brugerdefineret papir (afhængigt af tykkelsen).

Kontroller, at:

- Papirets samlede tykkelse ikke overstiger 10 mm (0,4 tommer).
- Udskriftssiden af papiret vender opad.
- Papirstørrelsen overholder følgende mål:

Bredde:

- 76-216 mm
- 3,0-8,5 tommer

Længde:

- 127-432 mm
- 5,0-17,0 tommer
- Papiret ilægges op ad papirstøttens højre side.
- Papirstyret hviler mod papirets venstre kant.

# Udskrivning

# Udskrivning af basisdokumenter

# Udskrivning af et dokument

1 llæg papir.

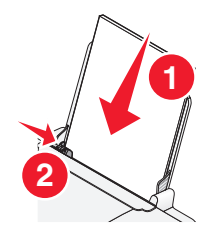

**2** Foretag en af følgende handlinger for at udskrive:

## **Brug af Windows**

- a Mens der er et dokument åbent i et Windows-program, skal du klikke på Filer → Udskriv.
- **b** Klik på **Egenskaber**, **Indstillinger**, **Optioner** eller **Opsætning**.
- **c** Vælg udskriftskvalitet, antallet af kopier, der skal udskrives, den papirtype, der skal bruges, og hvordan siderne skal udskrives.
- **d** Klik på **OK** for at lukke dialogbokse i printerprogrammet.
- e Klik på OK eller Udskriv.

## **Brug af Macintosh**

- a Mens der er et dokument åbent i et Macintosh-program, skal du klikke på Arkiv → Udskriv.
- **b** Vælg printeren i genvejsmenuen Printer.
- **c** Vælg udskriftskvalitet, antallet af kopier, der skal udskrives, den papirtype, der skal bruges, og hvordan siderne skal udskrives i genvejsmenuen Udskriftsindstillinger.
- d Klik på Udskriv.

## Udskrivning af websider

Hvis du har valgt at installere Lexmark Toolbar-softwaren til webbrowseren, kan du bruge den til at oprette en udskriftsegnet version af en webside.

#### Bemærkninger:

- Til Windows understøtter softwaren Microsoft Internet Explorer version 5.5 eller nyere eller en kompatibel version af Firefox.
- Til Macintosh understøtter softwaren en kompatibel version af Firefox.

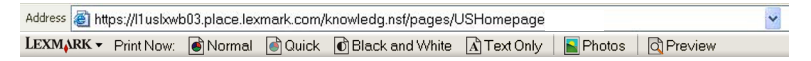

- 1 llæg papir.
- 2 Åbn en webside med en understøttet browser.
- Vælg en udskriftsindstilling til at udskrive siden med.
   Du kan også tilpasse indstillinger eller få vist udskriften inden udskrivning.

# Udskrivning af flere kopier af et dokument

## **Brug af Windows**

- 1 Klik på Filer → Udskriv i et åbent dokument.
- 2 Klik på Egenskaber, Indstillinger, Optioner eller Opsætning.
- **3** Angiv det antal kopier, du ønsker, i afsnittet Kopier under fanen Indstil printer.
- 4 Klik på OK for at lukke dialogbokse i printerprogrammet.
- 5 Klik på OK eller Udskriv.

## Brug af Macintosh

- 1 Klik på Filer → Udskriv i et åbent dokument.
- 2 Vælg printeren i genvejsmenuen Printer.
- **3** Angiv det antal kopier, du vil udskrive, i feltet Kopier.
- 4 Klik på Udskriv.

## Sortering af udskrevne kopier

Hvis du udskriver flere kopier af et dokument, kan du vælge at udskrive hver kopi som et sæt (sorteret) eller at udskrive kopierne som grupper af sider (ikke sorteret).

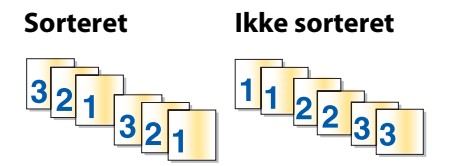

## **Brug af Windows**

- 1 Klik på Filer → Udskriv i et åbent dokument.
- 2 Klik på Egenskaber, Indstillinger, Optioner eller Opsætning.
- **3** Vælg antallet af kopier, du vil udskrive, i afsnittet Kopier under fanen Indstil printer, og vælg derefter **Sorter kopier**.
- 4 Klik på **OK** for at lukke dialogbokse i printerprogrammet.
- 5 Klik på OK eller Udskriv.

Bemærk! Sorteringsindstillingen er kun tilgængelig ved udskrivning af flere kopier.

## **Brug af Macintosh**

- 1 Klik på Filer → Udskriv i et åbent dokument.
- 2 Vælg antallet af kopier, du vil udskrive, i feltet Kopier, og vælg derefter Sorteret.
- 3 Klik på Udskriv.

**Bemærk!** Hvis du udskriver fotos, skal du fjerne de enkelte fotos, efterhånden som de kommer ud af printeren, og lade dem tørre, før du lægger dem oven på hinanden, så udtværing forhindres.

# Udskrivning af den sidste side først (omvendt siderækkefølge)

## **Brug af Windows**

- 1 Klik på Filer → Udskriv i et åbent dokument.
- 2 Klik på Egenskaber, Indstillinger, Optioner eller Opsætning.
- 3 Vælg Udskriv sidste side først i afsnittet Kopier under fanen Indstil printer.
- 4 Klik på OK for at lukke dialogbokse i printerprogrammet.
- 5 Klik på OK eller Udskriv.

#### **Brug af Macintosh**

- 1 Klik på **Filer → Udskriv** i et åbent dokument.
- 2 Vælg printeren i genvejsmenuen Printer.
- **3** Vælg en af følgende handlinger:

#### Mac OS X version 10.5

- a Vælg Layout i genvejsmenuen Udskriftsindstillinger.
- **b** Vælg **Omvendt sideretning**.

#### Mac OS X version 10.4

- a Vælg Papirhåndtering i genvejsmenuen Udskriftsindstillinger.
- **b** Vælg **Omvendt** i menuen Rækkefølge.

#### For Mac OS X, version 10.3

- a Vælg Papirhåndtering i genvejsmenuen Udskriftsindstillinger.
- b Vælg Omvendt siderækkefølge.
- 4 Klik på Udskriv.

# Udskrivning af flere sider på et ark (uddelingskopi)

## **Brug af Windows**

- 1 Klik på Filer → Udskriv i et åbent dokument.
- 2 Klik på Egenskaber, Indstillinger, Optioner eller Opsætning.

- 3 Vælg Uddelingskopi på rullelisten Layout under fanen Avanceret.
- Vælg det antal sider, der skal udskrives på hver side.Vælg Udskriv siderammer, hvis billederne på siden skal omgives af en ramme.
- 5 Klik på **OK** for at lukke dialogbokse i printerprogrammet.
- 6 Klik på OK eller Udskriv.

#### **Brug af Macintosh**

- 1 Klik på Filer → Udskriv i et åbent dokument.
- 2 Vælg Layout i genvejsmenuen Udskriftsindstillinger.
  - Vælg det antal sider, du ønsker at udskrive på ét ark fra genvejsmenuen Sider pr. ark.
  - I området Layoutretning skal du klikke på det ikon, der viser den rækkefølge, som siderne skal udskrives i på et ark.
  - Hvis du vil udskrive en ramme rundt om hvert billede på siden, skal du vælge en indstilling i genvejsmenuen Kant.
- 3 Klik på Udskriv.

## Annullering af udskriftsjob

#### Brug af printerens kontrolpanel

Tryk på X.

#### Brug af vinduet Udskrivningsstatus for printeren

Vinduet Udskrivningsstatus åbnes automatisk i nederste højre hjørne af skærmen, når du sender et udskriftsjob. Klik på **Annuller udskrivning** for at annullere udskriftsjobbet.

#### Brug af printermappen i Windows

**1** Vælg en af følgende handlinger:

#### I Windows Vista

- a Klik på 🗐.
- **b** Klik på Kontrolpanel.
- c Under Hardware og lyd skal du klikke på Printer.

#### I Windows XP

- a Klik på Start.
- **b** Klik på **Printere og faxenheder**.

#### Windows 2000

- a Klik på Start.
- **b** Klik på **Indstillinger** → **Printere**.
- 2 Højreklik på printernavnet, og vælg derefter Åbn.

- **3** Vælg en af følgende handlinger:
  - Højreklik på dokumentnavnet, og vælg derefter på Annuller, hvis du vil annullere et bestemt udskriftsjob.
  - Klik på **Printer → Annuller alle dokumenter**, hvis du vil annullere alle udskriftsjob i køen.

## Brug af proceslinjen i Windows

- 1 Dobbeltklik på printerikonet på proceslinjen.
- 2 Vælg en af følgende handlinger:
  - Højreklik på dokumentnavnet, og vælg derefter på **Annuller**, hvis du vil annullere et bestemt udskriftsjob.
  - Klik på **Printer → Annuller alle dokumenter**, hvis du vil annullere alle udskriftsjob i køen.

#### **Brug af Macintosh**

- 1 Dobbeltklik på printerikonet i dokken, mens dokumentet udskrives.
- 2 Vælg navnet på det job, du vil annullere, og klik derefter på Slet i dialogboksen med udskriftskøen.

# Midlertidig standsning af udskriftsjob

## Brug af printermappen i Windows

1 Vælg en af følgende handlinger:

#### I Windows Vista

- a Klik på 🗐.
- **b** Klik på Kontrolpanel.
- c Under Hardware og lyd skal du klikke på Printer.

#### I Windows XP

- a Klik på Start.
- **b** Klik på **Printere og faxenheder**.

#### Windows 2000

- a Klik på Start.
- **b** Klik på **Indstillinger** → **Printere**.
- 2 Højreklik på printeren, og vælg derefter Stop udskrivning midlertidigt.

## Brug af proceslinjen i Windows

- 1 Dobbeltklik på printerikonet på proceslinjen.
- 2 Højreklik på dokumentnavnet, og vælg derefter **Pause**.

## Brug af Macintosh

1 Dobbeltklik på printerikonet i dokken, mens dokumentet udskrives.

Dialogboksen med udskriftskøen vises.

- 2 Vælg en af følgende handlinger:
  - Vælg navnet på dokumentet, og klik derefter på **Pause**, hvis du vil afbryde et bestemt udskriftsjob midlertidigt.
  - Hvis du vil afbryde alle udskriftsjob i køen midlertidigt, skal du klikke på **Stop printer midlertidigt** eller **Stop job**, afhængigt af den version af operativsystemet, som du bruger.

# Udskrivning af specialdokumenter

# Valg af kompatible typer specialpapir

- Tungt mat papir fotopapir med en mat overflade, der bruges til udskrivning af grafik i høj kvalitet.
- Foto-/glittet papir fotopapir med en speciel belægning. Papiret bruges specielt til udskrivning af fotos med et knivskarpt billede.
- Lexmark-fotopapir fremragende tungt inkjetfotopapir til "hverdagsbrug", der er beregnet til brug sammen med Lexmark-inkjetprintere, men er kompatibelt med alle inkjetprintere. Selvom det er billigt, giver det en fremragende billedkvalitet og er et rigtigt godt køb.
- Lexmark Premium-fotopapir glittet, tungt fotopapir i høj kvalitet, der er specielt designet, så det fungerer med Lexmarks evercolor<sup>TM</sup>-blækpatroner og skaber opsigtsvækkende, farvestrålende resultater. Det er specielt godt, hvis disse særlige fotos sættes i ramme, placeres i et album eller deles med venner og familie.
- Lexmark PerfectFinish<sup>TM</sup>-fotopapir fotopapir i høj kvalitet, der er beregnet specielt til Lexmark-inkjetprintere, men er kompatibelt med alle inkjetprintere. Papiret bruges specielt til udskrivning af fotos i professionel kvalitet med en glittet overflade. Det fungerer bedst, når det bruges sammen med originalt Lexmark evercolor 2-blæk, og giver fotos, der ikke falmer, og som er vandafvisende.
- Transparent gennemsigt plastikmedie, der bruges til overheadprojektorer.
- Karton meget tykt papir, der bruges til udskrivning af kraftigere emner, f.eks. lykønskningskort.
- Stryg-på-ark medietype, der udskrives et omvendt billede på, som kan stryges på stof.

# Udskrivning af konvolutter

1 Læg konvolutter i printeren.

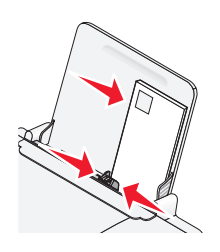

#### 2 Vælg en af følgende handlinger:

#### **Brug af Windows**

- a Klik på Filer → Udskriv i et åbent dokument.
- **b** Klik på **Egenskaber**, **Indstillinger**, **Optioner** eller **Opsætning**.
- c Vælg Almindeligt i rullemenuen Medietype under fanen Indstil printer.

**d** Vælg konvolutstørrelsen på listen Papirstørrelse.

**Bemærk!** Hvis du vil udskrive på en brugerdefineret konvolut, skal du vælge **Brugerdefineret** og derefter angive højde og bredde på konvolutten.

- e Vælg papirretningen Stående eller Liggende.
- f Klik på OK for at lukke dialogbokse i printerprogrammet.
- **g** Klik på **OK** eller **Udskriv**.

#### **Brug af Macintosh**

- a Tilpas indstillingerne efter behov i dialogboksen Sidelayout.
  - 1 Klik på Filer → Sideopsætning, mens du har et dokument åbent.
  - 2 Vælg konvolutstørrelsen i genvejsmenuen "Format til". Hvis der ikke er nogen størrelse, der svarer til størrelsen på konvolutten, skal du angive en brugerdefineret størrelse.
  - 3 Vælg en retning.
  - 4 Klik på OK.
- **b** Tilpas indstillingerne efter behov i dialogboksen Udskriv.
  - 1 Klik på Filer → Udskriv i et åbent dokument.
  - 2 Vælg den printer, du vil bruge, i genvejsmenuen Printer.
  - 3 Klik på Udskriv.

#### Bemærkninger:

- De fleste konvolutter bruger papirretningen Liggende.
- Kontroller, at den samme papirretning er valgt i programmet.

## Udskrivning af etiketter

- 1 llæg etiketark i printeren.
- 2 Vælg en af følgende handlinger:

#### **Brug af Windows**

- a Klik på Filer → Udskriv i et åbent dokument.
- b Klik på Egenskaber, Indstillinger, Optioner eller Opsætning.
- **c** I rullemenuen Papirstørrelse under fanen Indstil printer skal du vælge en papirstørrelse, der svarer til størrelsen på etiketarket. Hvis der ikke er nogen papirstørrelse, der svarer til størrelsen på etiketarket, skal du angive en brugerdefineret størrelse.

Vælg om nødvendigt den korrekte medietype i rullemenuen Medietype.

- d Klik på OK for at lukke dialogbokse i printerprogrammet.
- e Klik på OK eller Udskriv.

#### **Brug af Macintosh**

- a Tilpas indstillingerne efter behov i dialogboksen Sidelayout.
  - 1 Vælg Filer → Sideopsætning, mens du har et dokument åbent.
  - 2 Vælg den printer, du vil bruge, i genvejsmenuen "Format til".

- **3** I genvejsmenuen Papirstørrelse skal du vælge en papirstørrelse, der svarer til størrelsen på etiketarket. Hvis der ikke er nogen papirstørrelse, der svarer til størrelsen på etiketarket, skal du oprette en brugerdefineret størrelse.
- **b** Tilpas indstillingerne efter behov i dialogboksen Udskriv.
  - 1 Klik på **Filer → Udskriv** i et åbent dokument.
  - 2 Vælg den printer, du vil bruge, i genvejsmenuen Printer.
  - 3 Vælg Kvalitet og medie i genvejsmenuen Udskriftsindstillinger.
  - **4** Vælg en papirtype i genvejsmenuen Papirtype.
  - 5 I menuen Udskriftskvalitet skal du vælge en anden udskriftskvalitet end Hurtig udskrift.

#### Tip til ilægning af etiketark

- Sørg for, at toppen af etiketarket indføres i printeren først.
- Kontroller, at klæbemidlet på etiketterne ikke når længere end 1 mm uden for etiketarket.
- Kontroller, at papirstyret eller papirstyrene hviler mod etiketarkenes venstre og højre kanter.
- Der bruges hele etiketark. Ark, der ikke er hele (med tomme felter uden etiketter), kan forårsage, at etiketterne går af under udskrivningen, og udløse et papirstop.

**Bemærk!** Etiketter kræver længere tørretid. Fjern hvert etiketark, efterhånden som det færdiggøres, og lad det derefter tørre for at undgå, at blækket udtværes.

# Udskrivning på brugerdefineret papir

Inden du begynder med følgende instruktioner, skal du lægge brugerdefineret papir i printeren. Du kan få flere oplysninger i kapitlet "llægning af papir".

## **Brug af Windows**

- 1 Klik på **Filer → Udskriv** i et åbent dokument.
- 2 Klik på **Egenskaber**, **Indstillinger**, **Optioner** eller **Opsætning**. Fanen Indstil printer vises.
- **3** I området Papirindstillinger skal du vælge **Brugerdefineret** på listen "Papirstørrelse". Dialogboksen Definer brugerdefineret papirstørrelse vises.
- 4 Vælg den ønskede måleenhed (tommer eller millimeter).
- 5 Klik på **OK** for at lukke eventuelt åbne dialogbokse i printerprogrammet.
- 6 Udskriv dokumentet.

#### **Brug af Macintosh**

- 1 Klik på Filer → Sideopsætning, mens du har et dokument åbent.
- 2 Vælg Håndter brugerdefinerede størrelser i genvejsmenuen Papir.
- **3** Opret en brugerdefineret størrelse.
  - **a** Klik på +.
  - **b** Angiv papirets bredde og højde i menuen Sidestørrelse.

- Vælg den printer, du vil bruge, i genvejsmenuen Printermargener. Margenerne indstilles af printeren.
   Hvis du vil indstille margenerne, skal du vælge **Brugerdefineret** og derefter angive margenerne i området Printermargener.
- **d** Dobbeltklik på **lkke-navngivet** på listen over brugerdefinerede størrelser til venstre i dialogboksen, og angiv derefter et navn til den brugerdefinerede papirstørrelse, du vil angive.
- e Klik på OK.
- **4** Åbn genvejsmenuen Papirstørrelse igen, og vælg navnet på den brugerdefinerede papirstørrelse, som du har tilføjet i trin 3d.
- 5 Klik på Udskriv.

## Udskrivning af andre specialdokumenter

Da du installerede printerdriveren, blev der også installeret printersoftware, der kan hjælpe dig med at udskrive specialdokumenter, f.eks. brochurer, plakater, påstrygningsark, transparenter og bannere. Du kan finde oplysninger om udskrivning af disse dokumenter i hjælpen, der blev installeret med de programmer, du har valgt at bruge.

## **Brug af Windows**

- **1** Vælg en af følgende handlinger:
  - Windows Vista: Klik på 😎 → Alle programmer, og vælg derefter mappen med printerprogrammet på listen.
  - Windows XP: Klik på Start → Programmer eller Alle programmer, og vælg derefter mappen med printerprogrammet på listen.
- 2 Klik på det program, du vil bruge.

#### **Brug af Macintosh**

1 Dobbeltklik på printermappen i Finder-vinduet.

Hvis printermappen ikke findes på skrivebordet:

- a Gå til det Mac OS X-drev, hvor printersoftwaren blev installeret.
- **b** Vælg mappen **Bibliotek** → **Printere** → **YYYY** → **Lexmark**, og vælg derefter printermodellen. YYYY er det år, hvor printeren blev udsendt.
- 2 Dobbeltklik på det program, du vil bruge.

# Sådan gemmes og slettes printerindstillinger

## **Brug af Windows**

- 1 Klik på Filer → Udskriv i et åbent dokument.
- 2 Klik på Egenskaber, Indstillinger, Optioner eller Opsætning.
- **3** Foretag ændringer af indstillingerne.
- 4 Klik på Profiler, og klik derefter på Gem aktuelle indstillinger.
- 5 Vælg en tom placering til indstillingen, og tildel den et navn.

Bemærk! Den første placering indeholder fabriksindstillinger, som ikke kan ændres eller slettes.

- 6 Klik på Gem.
- 7 Luk alle åbne programdialogbokse.

#### Bemærkninger:

- Hvis du vil hente printerindstillingerne, skal du klikke på **Profiler** → **Gendan en profil** og derefter vælge navnet på den profil, du vil bruge.
- Hvis du vil slette en indstilling, skal du klikke på **Profiler** → **Slet profiler**. Vælg den indstilling, du vil slette, og klik på **Slet**.

# **Brug af Macintosh**

Genvejsmenuen Arkiverede indstillinger giver dig mulighed for at gemme udskriftsindstillinger, som du bruger tit. Hvis udskriftsindstillingerne gemmes i en arkiveret indstilling, behøver du ikke at justere udskriftsindstillingerne for hvert udskrifts job.

- 1 Klik på Filer → Udskriv i et åbent dokument.
- **2** Vælg og juster indstillingerne blandt indstillingerne i genvejsmenuen Udskriftsindstillinger.
- **3** I genvejsmenuen Arkiverede indstillinger skal du vælge **Arkiver som**.

Dialogboksen Arkiver arkiveret indstilling vises.

- **4** Angiv et navn til den arkiverede indstilling.
- 5 Klik på OK.

# Arbejde med fotos

# Brug af anbefalet papir

Hvis du udskriver fotos eller andre billeder i høj kvalitet, skal du bruge Lexmark-fotopapir eller Lexmark PerfectFinishfotopapir for at opnå de bedste resultater.

# **Udskrive fotos**

## Udskrivning af fotos fra en cd eller en flytbar lagerenhed, der er sluttet til computeren

#### **Brug af Windows**

- 1 llæg fotopapir med den glittede eller udskriftsegnede side opad. Hvis du ikke er sikker på, hvilken side der er den udskriftsegnede, skal du se instruktionerne, der fulgte med papiret.
- 2 Indsæt en cd eller en flytbar lagerenhed (f.eks. et flashdrev, hukommelseskort eller digitalt kamera) i computeren. Hvis du vil installere Lexmark FastPics eller Lexmark Productivity Studio, åbnes softwaren, når du indsætter flashdrevet, hukommelseskortet eller digitalkameraet.
- **3** Følg vejledningen på skærmen for at udskrive fotos.
- 4 Fjern cd'en eller lagerenheden.

## **Brug af Macintosh**

- 1 llæg fotopapir med den glittede eller udskriftsegnede side opad. Hvis du ikke er sikker på, hvilken side der er den udskriftsegnede, skal du se instruktionerne, der fulgte med papiret.
- 2 Indsæt en cd eller en flytbar lagerenhed (f.eks. et flashdrev, hukommelseskort eller digitalt kamera) i computeren.
- **3** Tilpas indstillingerne efter behov i dialogboksen Sidelayout.
  - a Vælg Filer → Sideopsætning, mens du har et foto åbent.
  - **b** Vælg printerserien i genvejsmenuen "Format til".
  - c Vælg den ilagte papirstørrelse i genvejsmenuen Papirstørrelse.
  - **d** Vælg en retning.
  - e Klik på OK.
- 4 Tilpas indstillingerne efter behov i dialogboksen Udskriv.
  - a Mens der er et foto åbent, skal du klikke på Arkiv → Udskriv.
  - **b** Vælg printerserien i genvejsmenuen "Format til".
  - c Mac OS X version 10.4 eller nyere: Klik på Avanceret. Ellers skal du fortsætte til næste trin.
  - **d** Angiv det antal kopier, der skal udskrives, i genvejsmenuen Kopier og sider.

- e Vælg Kvalitet og medie i den samme genvejsmenu.
  - I genvejsmenuen Papirtype skal du vælge den papirtype, du anvender.
  - Vælg Automatisk eller Foto i området Udskriftskvalitet.
- f Klik på Udskriv.
- **5** Fjern cd'en eller lagerenheden.

# Vedligeholdelse af printeren

# Vedligeholdelse af blækpatroner

# Installation af blækpatroner

1 Åbn dækslet, og tryk derefter låsene på blækpatronholderne ned.

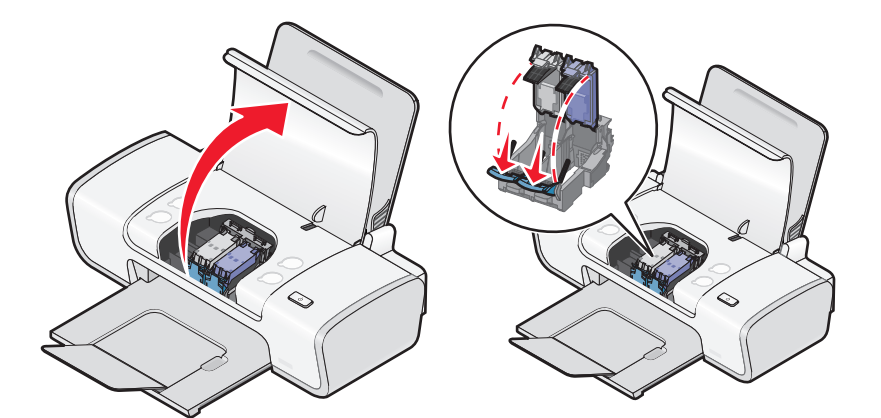

- 2 Fjern den eller de brugte blækpatroner.
- **3** Hvis du installerer nye blækpatroner, skal du fjerne tapen fra bunden og bagsiden af den sorte blækpatron og indsætte blækpatronen i den venstre holder og derefter lukke dækslet på holderen til den sorte blækpatron.

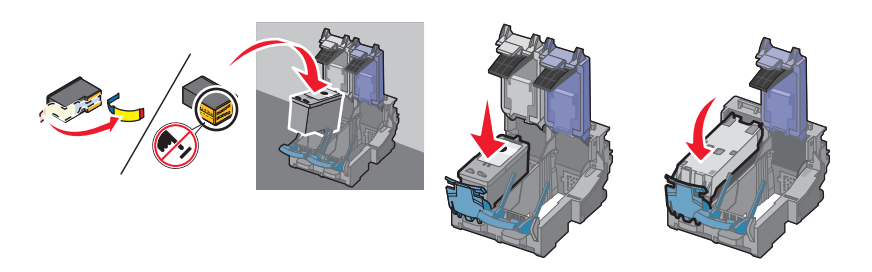

**Advarsel! Potentiel skade:** Du skal *ikke* berøre det guldbelagte område på bagsiden eller metaldyserne på bunden af blækpatronen.

**4** Fjern tapen fra bagsiden og bunden af farveblækpatronen, indsæt blækpatronen i den højre holder, og luk derefter dækslet til farveblækpatronholderen.

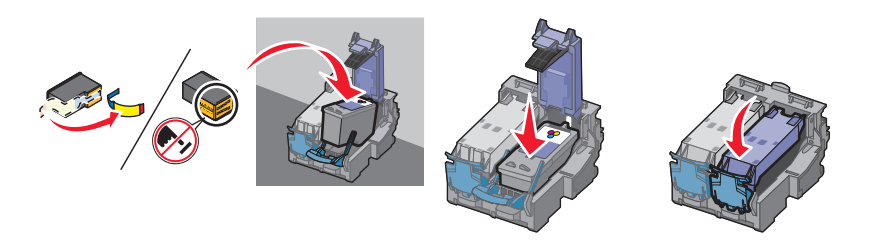

**Advarse!! Potentiel skade:** Du skal *ikke* berøre det guldbelagte område på bagsiden eller metaldyserne på bunden af blækpatronen.

**5** Luk dækslet.

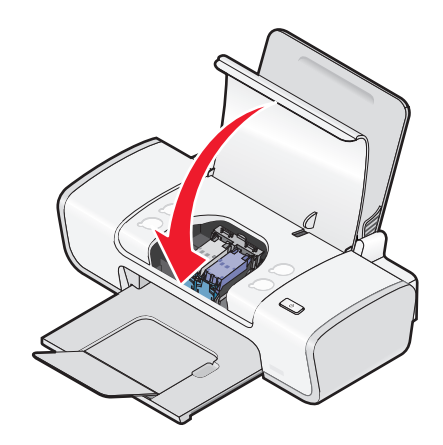

Bemærk! Printeren skal være lukket for at starte et nyt printjob.

## Fjerne en brugt blækpatron

- 1 Kontroller, at printeren er tændt.
- 2 Løft dækslet.

Blækpatronholderen bevæger sig og standser ved ilægningspositionen, medmindre printeren er aktiv.

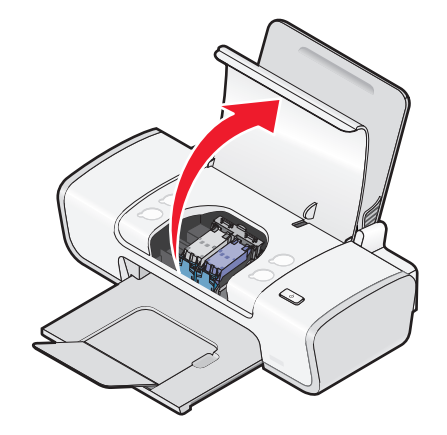

**3** Tryk blækpatronholderens lås ned for at åbne blækpatronholderens dæksel.

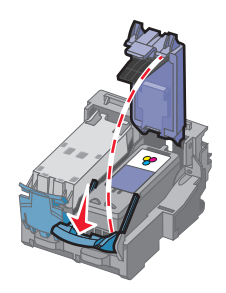

4 Fjern den brugte blækpatron.

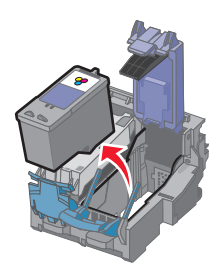

# Genopfyldning af blækpatronerne

Garantien omfatter ikke reparation af fejl eller skader, der skyldes en genopfyldt blækpatron. Lexmark anbefaler ikke brug af genopfyldte blækpatroner. Genopfyldning af blækpatroner kan påvirke udskriftskvaliteten og beskadige printeren. Anvend forbrugsstoffer fra Lexmark for at opnå de bedste resultater.

# Brug af originale blækpatroner fra Lexmark

Printere, blækpatroner og fotopapir fra Lexmark er udviklet til sammen at levere høj udskriftskvalitet.

Hvis du modtager meddelelsen **Der mangler originalblæk fra Lexmark**, er den originale blæk fra Lexmark i den eller de angivne blækpatroner opbrugt.

Gør følgende, hvis du tror, at du har købt en ny, original blækpatron fra Lexmark, men meddelelsen Der mangler originalblæk fra Lexmark vises:

1 Klik på Flere oplysninger på meddelelsen.

#### 2 Klik på Rapporter om en blækpatron, der ikke er fra Lexmark.

Sådan forhindres det, at meddelelsen vises igen for den eller de angivne blækpatroner:

- Udskift blækpatronen eller blækpatronerne med nye blækpatroner fra Lexmark.
- Hvis du udskriver fra en computer, skal du klikke på **Flere oplysninger** på meddelelsen, markere afkrydsningsfeltet og derefter klikke på **Luk**.
- Hvis du bruger printeren uden en computer, skal du trykke på Annuller.

Lexmarks garanti dækker ikke skader, der er forårsaget af blæk eller blækpatroner, der ikke er fra Lexmark.

## Justering af blækpatronerne

#### **Brug af Windows**

- 1 llæg almindeligt papir.
- 2 Klik på Start → Programmer eller Alle programmer, og klik derefter på printermappen.
- 3 Klik på Vedligeholdelse → Juster blækpatroner i pintermappen.
- 4 Klik på Udskriv.
- 5 Følg vejledningen på computerskærmen.
- **6** Udskriv dokumentet igen, hvis du justerede blækpatronerne for at forbedre udskriftskvaliteten. Rens blækpatrondyserne, hvis udskriftskvaliteten ikke er forbedret.

## **Brug af Macintosh**

- 1 llæg almindeligt papir.
- 2 Dobbeltklik på printermappen i Finder-vinduet.
- 3 Dobbeltklik på ikonet for printerværktøjet.
- 4 Klik på Udskriv justeringsside under fanen Vedligeholdelse.
- 5 Følg vejledningen på computerskærmen.
- **6** Udskriv dokumentet igen, hvis du justerede blækpatronerne for at forbedre udskriftskvaliteten. Rens blækpatrondyserne, hvis udskriftskvaliteten ikke er forbedret.

# Rensning af blækpatrondyserne

## **Brug af Windows**

- 1 llæg almindeligt papir.
- 2 Klik på Start → Programmer eller Alle programmer, og klik derefter på printermappen.
- 3 Klik på Vedligeholdelse → Rens blækpatroner i pintermappen.
- 4 Klik på Udskriv.
- 5 Følg vejledningen på computerskærmen.
- 6 Hvis udskriftskvaliteten ikke er forbedret, skal du tørre blækpatronernes dyser og kontaktflader af.

## **Brug af Macintosh**

- 1 llæg almindeligt papir.
- 2 Dobbeltklik på printermappen i Finder-vinduet.
- **3** Dobbeltklik på ikonet for printerværktøjet.
- **4** Klik på **Rens blækpatrondyse** under fanen Vedligeholdelse.

Der udskrives en side, som tvinger blækket gennem blækpatrondyserne for at rense dem.

- 5 Udskriv dokumentet igen for at kontrollere, at udskriftskvaliteten er forbedret.
- **6** Hvis udskriftskvaliteten ikke er forbedret, kan du forsøge at rense dyserne op til to gange mere.

## Aftørring af blækpatronens dyser og kontakter

- 1 Fjern blækpatronen eller blækpatronerne.
- **2** Fugt en ren, fnugfri klud med vand, og anbring kluden på en plan overflade.

**3** Hold forsigtigt dyserne mod kluden i ca. tre sekunder, og tør dem derefter af i den viste retning.

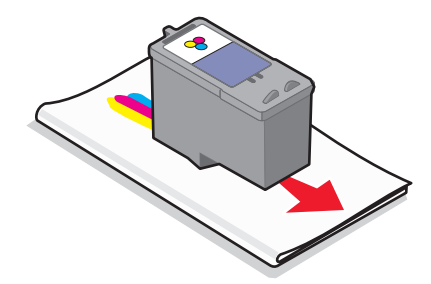

**4** Brug en anden ren del af kluden, hold forsigtigt kluden mod kontakterne i tre sekunder, og tør dem derefter af i den viste retning.

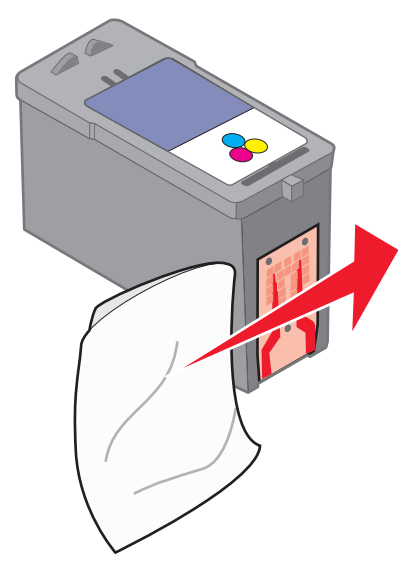

- **5** Gentag trin 3 og 4 med en anden ren del af kluden, og lad derefter dyserne og kontakterne tørre helt.
- 6 Sæt blækpatronerne i igen, og udskriv derefter dokumentet igen.
- 7 Hvis udskriftskvaliteten ikke forbedres, kan du aftørre dyserne og derefter udskrive dokumentet igen.
- 8 Gentag trin 7 op til to gange mere.
- 9 Udskift blækpatronerne, hvis udskriftskvaliteten stadig ikke er tilfredsstillende.

# Opbevaring af blækpatronerne

- Opbevar nye blækpatroner i emballagen, indtil du er klar til at installere dem.
- Fjern ikke en blækpatron fra printeren, medmindre den skal udskiftes, rengøres eller opbevares i en lufttæt beholder. Blækpatronerne udskriver ikke korrekt, hvis de udsættes for lys i en længere periode.

# Rengøring af printerens ydre

1 Kontroller, at printeren er slukket, og at stikkontakten er taget ud.

**FORSIGTIG! STØDFARE:** Tag netledningen ud af stikkontakten, og fjern alle kabler fra printeren, før du går videre, for at reducere risikoen for elektrisk stød.

2 Fjern papiret fra papirstøtten og papirudskriftsbakken.

**3** Fugt en ren, fnugfri klud med vand.

**Advarsel! Potentiel skade:** Brug ikke husholdningsrengøringsmidler, da de kan beskadige printerens finish.

**4** Aftør kun printerens ydre, og sørg for at fjerne alle blækrester, der har samlet sig sammen på papirudskriftsbakken.

Advarsel! Potentiel skade: Hvis du bruger en fugtig klud til at rense printerens indre, kan det beskadige printeren.

**5** Kontroller, at papirstøtten og papirudskriftsbakken er tør, før du begynder at nyt udskriftsjob.

# Bestilling af forbrugsstoffer

# Bestilling af blækpatroner

Lexmark Z2300 Series-modeller (undtagen Lexmark Z2390)

| Komponent                                                                                                    | Varenummer | Gennemsnitlig ydelse for blækpatron pr. standardside <sup>1</sup>      |
|----------------------------------------------------------------------------------------------------|------------|------------------------------------------------------------------------|
| Sort blækpatron                                                                                                    | 14A        | Du kan finde sideydelsesværdier på <b>www.lexmark.com/pageyields</b> . |
| Sort blækpatron <sup>2</sup>                                                                                         | 14         |                                                                        |
| Farveblækpatron                                                                                                    | 15A        |                                                                        |
| Farveblækpatron <sup>2</sup>                                                                                         | 15         |                                                                        |
| Fotoblækpatron                                                                                                    | 31         | Ikke tilgængelig                                                       |
| <sup>1</sup> Værdier opnået ved kontinuerlig udskrivning. Erklæret ydelsesværdi i overensstemmelse med ISO/IEC 24711 |            |                                                                        |

<sup>2</sup>Licenseret blækpatron i returneringsprogram

#### Lexmark Z2390-model

| Komponent                                                                                                    | Varenummer | Gennemsnitlig ydelse for blækpatron pr. standardside <sup>1</sup>      |
|----------------------------------------------------------------------------------------------------|------------|------------------------------------------------------------------------|
| Sort blækpatron                                                                                                    | 4A         | Du kan finde sideydelsesværdier på <b>www.lexmark.com/pageyields</b> . |
| Sort blækpatron <sup>2</sup>                                                                                         | 4          |                                                                        |
| Farveblækpatron                                                                                                    | 5A         |                                                                        |
| Farveblækpatron <sup>2</sup>                                                                                         | 5          |                                                                        |
| Fotoblækpatron                                                                                                    | 31         | lkke tilgængelig                                                       |
| <sup>1</sup> Værdier opnået ved kontinuerlig udskrivning. Erklæret ydelsesværdi i overensstemmelse med ISO/IEC 24711 |            |                                                                        |
| <sup>2</sup> Licenseret blækpatron i returneringsprogram                                                             |            |                                                                        |

## Bestilling af papir og andre forbrugsstoffer

Hvis du vil købe forbrugsstoffer eller finde en forhandler i nærheden af dig, skal du besøge vores websted på **www.lexmark.com**.

Du opnår de bedste resultater ved udskrivning af fotos og andre billeder i høj kvalitet ved kun at bruge Lexmarkfotopapir eller Lexmark PerfectFinish-fotopapir og Lexmark-blækpatroner.

| Komponent                       | Beskrivelse        |  |
|---------------------------------|--------------------|--|
| Lexmark-fotopapir               | Letter             |  |
|                                 | • A4               |  |
|                                 | • 4 x 6 tommer     |  |
|                                 | • 10 x 15 cm       |  |
| Lexmark PerfectFinish-fotopapir | ir • Letter        |  |
|                                 | • A4               |  |
|                                 | • 4 x 6 tommer     |  |
|                                 | • 10 x 15 cm       |  |
|                                 | • L                |  |
| USB-kabel                       | Varenummer 1021294 |  |

# Fejlfinding

# Brug af fejlfindingssoftware til printere (kun Windows)

Lexmark Servicecenter indeholder trinvis hjælp til fejlfinding og omfatter links til vedligeholdelsesopgaver for printeren og kundesupport.

Du kan åbne Lexmark Servicecenter på en af følgende måder:

| Fremgangsmåde 1                                                                                                    | Fremgangsmåde 2                                                                                                    |
|----------------------------------------------------------------------------------------------------|----------------------------------------------------------------------------------------------------|
| Hvis det vises i en dialogboks med en<br>fejlmeddelelse, skal du klikke på linket <b>Brug<br/>Lexmark Servicecenter for at få yderligere<br/>hjælp.</b> | <ol> <li>Vælg en af følgende handlinger:</li> <li>Windows Vista: Klik på  → Alle programmer, og vælg derefter mappen med printerprogrammet på listen.</li> </ol> |
|                                                                                                    | <ul> <li>Windows XP: Klik på Start → Programmer eller Alle<br/>programmer, og vælg derefter mappen med<br/>printerprogrammet på listen.</li> </ul>               |
|                                                                                                    | 2 Vælg Lexmark Servicecenter.                                                                                                    |

# Fejlfinding ved opsætning

## Afbryderknappen lyser ikke

Nedenfor følger mulige løsninger. Prøv et eller flere af følgende forslag:

#### **T**RYK PÅ AFBRYDERKNAPPEN

Kontroller, at printeren er tændt ved at trykke på 🕁.

#### TAG NETLEDNINGEN UD, OG SÆT DEN I IGEN

- 1 Tryk på 🕁 for at slukke printeren.
- **2** Tag netledningen ud af stikkontakten.
- **3** Tag netledningen ud af stikkontakten.
- 4 Sæt netledningen helt ind i strømforsyningen på printeren.

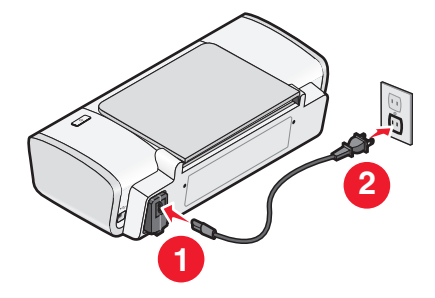

- **5** Sæt netledningen i stikkontakten igen.
- **6** Tryk på 🖞 for at tænde printeren.

## Softwaren kan ikke installeres

Hvis der opstod problemer under installationen, eller hvis printeren ikke vises på listen i mappen Printere eller som printerindstilling, når du vil sende et udskriftsjob, kan du prøve at fjerne og geninstallere softwaren.

Nedenfor følger andre mulige løsninger. Prøv et eller flere af følgende forslag:

#### **S**ØRG FOR, AT OPERATIVSYSTEMET UNDERSTØTTES

Følgende operativsystemer understøttes: Windows Vista, Windows XP, Windows 2000 med Service Pack 3 eller nyere og Mac OS X version 10.5, 10.4 og 10.3.

#### Kontroller, at computeren opfylder systemkravene, der står på printerkassen

#### KONTROLLER USB-TILSLUTNINGEN

- 1 Kontroller, om der er synlige skader på USB-kablet. Hvis USB-kablet er beskadiget, skal du bruge et nyt.
- 2 Sæt den kvadratiske ende af USB-kablet helt ind i porten på bagsiden af printeren.
- 3 Sæt den firkantede ende af USB-kablet helt ind i USB-porten på computeren. USB-porten er markeret med USB-symbolet ● <->.

#### TILSLUT STRØMFORSYNINGEN IGEN

- 1 Tryk på 🖞 for at slukke printeren.
- **2** Tag netledningen ud af stikkontakten.
- **3** Fjern forsigtigt strømforsyningen fra printeren.
- 4 Slut strømforsyningen til printeren igen.
- **5** Sæt netledningen i stikkontakten igen.
- **6** Tryk på 🖞 for at tænde printeren.

#### DEAKTIVER MIDLERTIDIGT EVENTUELLE SIKKERHEDSPROGRAMMER I WINDOWS.

- 1 Luk alle åbne programmer.
- **2** Deaktiver alle sikkerhedsprogrammer.
- **3** Vælg en af følgende handlinger:
  - Klik på 😎 i Windows Vista.
  - Klik på **Start** i Windows XP og tidligere versioner.
- 4 Klik på Computer eller Denne computer.
- **5** Dobbeltklik på ikonet for cd- eller dvd-drevet.
- 6 Dobbeltklik om nødvendigt på setup.exe.

- 7 Følg vejledningen på skærmen for at installere softwaren.
- 8 Når installationen er færdig, skal du aktivere sikkerhedsprogrammerne igen.

## Siden udskrives ikke

Nedenfor følger mulige løsninger. Prøv et eller flere af følgende forslag:

#### KONTROLLER MEDDELELSERNE

Hvis der vises en fejlmeddelelse, skal du rette fejlen, inden du forsøger at udskrive igen.

#### KONTROLLER STRØMMEN

Hvis 🕑 lyser, skal du kontrollere, at netledningen er sluttet korrekt til printeren og til en fungerende stikkontakt, som andre elektroniske enheder har anvendt.

#### FJERN PAPIRET, OG LÆG DET I IGEN

#### KONTROLLER BLÆKNIVEAUET

Kontroller blækniveauerne, og installer derefter om nødvendigt nye blækpatroner.

#### KONTROLLER BLÆKPATRONERNE

- 1 Fjern blækpatronerne.
- **2** Sørg for, at mærkaten og tapen er fjernet.

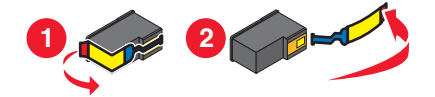

3 Indsæt blækpatronerne igen.

#### KONTROLLER PRINTERENS STANDARD- OG PAUSEINDSTILLINGER

#### **Brug af Windows**

1 Vælg en af følgende handlinger:

#### I Windows Vista

- a Klik på 🧐.
- b Klik på Kontrolpanel.
- **c** Under Hardware og lyd skal du klikke på **Printer**.

#### I Windows XP

- a Klik på Start.
- **b** Klik på **Printere og faxenheder**.

#### Windows 2000

- a Klik på Start.
- **b** Klik på **Indstillinger** → **Printere**.
- 2 Dobbeltklik på printeren.
- 3 Klik på Printer.
  - Sørg for, at der ikke er en afkrydsning ud for Stop udskrivning midlertidigt.
  - Hvis der ikke vises en markering ud for Benyt som standardprinter, skal du vælge printeren for hver fil, du vil udskrive.

#### **Brug af Macintosh**

#### Mac OS X version 10.5

- 1 Klik på 🗳 → Systemindstillinger → Print og fax fra Finder-vinduet.
- **2** Kontroller, at printeren er standardprinteren i genvejsmenuen Standardprinter.

Hvis printeren ikke er standardprinteren, skal du vælge printeren for hver fil, du vil udskrive.

Hvis du vil angive printeren som standardprinter, skal du vælge printeren i genvejsmenuen Standardprinter.

#### 3 Klik på Åbn udskriftskø.

Dialogboksen med udskriftskøen vises.

Kontroller, at udskriftsjobbet ikke er midlertidigt afbrudt. Hvis udskriftsjobbet er midlertidigt afbrudt:

- Vælg navnet på dokumentet, og klik derefter på Genoptag, hvis du vil fortsætte et bestemt udskriftsjob.
- Klik på Fortsæt printer, hvis du vil fortsætte alle udskriftsjob i køen.

#### Mac OS X version 10.4 eller tidligere

1 Klik på Gå → Hjælpeprogrammer → Print Center eller Printerværktøj.

Dialogboksen Printerliste vises.

2 Dobbeltklik på printernavnet.

Dialogboksen med udskriftskøen vises.

• Kontroller, at udskriftsjobbet ikke er midlertidigt afbrudt.

Hvis udskriftsjobbet er midlertidigt afbrudt:

- Vælg navnet på dokumentet, og klik derefter på **Genoptag**, hvis du vil fortsætte et bestemt udskriftsjob.
- Klik på Start job, hvis du vil fortsætte alle udskriftsjob i køen.
- Hvis printeren ikke er angivet med fed, er det ikke standardprinteren. Du skal vælge printeren for hver fil, du vil udskrive.

Hvis du vil angive printeren som standardprinter:

- **a** Gå tilbage til dialogboksen Printerliste, og vælg derefter printeren.
- **b** Klik på Vælg som standard.

#### FJERN STRØMFORSYNINGEN, OG TILSLUT DEN IGEN

- 1 Tryk på 🕁 for at slukke printeren.
- **2** Tag netledningen ud af stikkontakten.

- **3** Fjern strømforsyningen fra printeren.
- 4 Slut strømforsyningen til printeren igen.
- 5 Sæt netledningen i stikkontakten igen.
- **6** Tryk på 🖞 for at tænde printeren.

#### **AF-** OG GENINSTALLER SOFTWAREN

Hvis der opstod problemer under installationen, eller printeren ikke vises i printermappen eller som printerindstilling, når du vil sende et udskriftsjob, kan du prøve at fjerne og geninstallere softwaren.

## Fjernelse og geninstallation af softwaren

Hvis printeren ikke fungerer korrekt, eller hvis der vises en meddelelse om kommunikationsfejl, når du vil bruge printeren, skal softwaren muligvis fjernes og geninstalleres.

## **Brug af Windows**

- 1 Vælg en af følgende handlinger:
  - Klik på 😎 i Windows Vista.
  - Klik på Start i Windows XP.
- 2 Klik på Programmer eller Alle programmer, og vælg derefter mappen med printerprogrammet på listen.
- 3 Vælg Afinstaller.
- 4 Følg vejledningen på skærmen for at fjerne printersoftwaren.
- 5 Genstart computeren, inden du geninstallerer printersoftwaren.
- 6 Klik på Annuller på alle skærmbilleder, der viser, at der er fundet ny hardware.
- 7 Indsæt installations-cd'en, og følg derefter vejledningen på skærmen for at installere softwaren igen. Hvis installationsskærmbilledet ikke vises automatisk, når du genstarter computeren, skal du foretage en af følgende handlinger:

#### I Windows Vista:

- a Klik på 🗐.
- **b** Find søgefeltet i Start.
- c Indtast D:\setup.exe, hvor D er bogstavet for cd- eller dvd-drevet.

#### I Windows XP:

- a Klik på Start → Kør.
- **b** Indtast **D:\setup.exe**, hvor **D** er bogstavet for cd- eller dvd-drevet.

#### **Brug af Macintosh**

- **1** Luk alle åbne programmer.
- 2 Dobbeltklik på printermappen i Finder-vinduet.
- 3 Dobbeltklik på ikonet Afinstallion.

- **4** Følg vejledningen på skærmen for at fjerne printersoftwaren.
- 5 Genstart computeren, inden du geninstallerer printersoftwaren.
- 6 Indsæt installations-cd'en, og følg derefter vejledningen på skærmen for at installere softwaren igen.

Hvis softwaren stadig ikke kan installeres korrekt, kan du besøge vores websted på **www.lexmark.com** for at søge efter den seneste software.

- **1** Vælg land eller område, medmindre du er i USA.
- 2 Klik på linkene til drivere eller overførsler.
- **3** Vælg printerserie.
- 4 Vælg printermodel.
- 5 Vælg operativsystem.
- 6 Vælg den fil, du vil hente, og følg derefter vejledningen på skærmen.

## **Aktivering af USB-porten i Windows**

Sådan kontrolleres det, at USB-porten er aktiveret på computeren:

1 Vælg en af følgende handlinger:

#### I Windows Vista

- a Klik på 💿 → Kontrolpanel.
- **b** Klik på **System og vedligeholdelse → System**.
- c Klik på Enhedshåndtering.

#### I Windows XP

- a Klik på Start.
- **b** Klik på Kontrolpanel → Ydeevne og vedligeholdelse → System.
- c Klik på Enhedshåndtering under fanen Hardware.

#### I Windows 2000

- a Klik på Start.
- **b** Klik på Indstillinger → Kontrolpanel → System.
- c Klik på Enhedshåndtering under fanen Hardware.
- 2 Klik på plustegnet (+) ved siden af USB-controllere.

Hvis der er angivet USB-værtscontroller og USB-rodhub, er USB-porten aktiveret.

Se dokumentationen til computeren for at få yderligere oplysninger.

# Løsning af problemer med printerkommunikation

Printeren og computeren kan ikke udveksle data.

#### **E**TABLER TOVEJSKOMMUNIKATION MELLEM PRINTEREN OG COMPUTEREN.

- 1 Tryk på 🖞 for at slukke printeren.
- **2** Tag netledningen ud af stikkontakten.
- **3** Fjern strømforsyningen fra printeren.
- **4** Slut strømforsyningen til printeren igen.
- **5** Sæt netledningen i stikkontakten igen.
- **6** Tryk på 🖞 for at tænde printeren.

# Meddelelser

## Produktoplysninger

| Produktnavn:         |  |
|----------------------|--|
| Lexmark Z2300 Series |  |
| Maskintype:          |  |
| 4119                 |  |
| Model(ler):          |  |
| 001                  |  |

## Meddelelse om udgave

Januar 2008

**Følgende afsnit gælder ikke for lande, hvor sådanne regler ikke er i overensstemmelse med den lokale lovgivning:** LEXMARK INTERNATIONAL, INC., UDSENDER DETTE DOKUMENT "SOM DET ER OG FOREFINDES" UDEN ANSVAR AF NOGEN ART, HVERKEN UDTRYKKELIGT ELLER STILTIENDE, HERUNDER, MEN IKKE BEGRÆNSET TIL, STILTIENDE ANSVAR FOR SALGBARHED ELLER EGNETHED TIL BESTEMTE FORMÅL. Nogle stater tillader ikke ansvarsfraskrivelse for udtrykkeligt eller stiltiende ansvar ved bestemte transaktioner, og derfor er denne erklæring måske ikke gældende for dig.

Dette dokument kan indeholde tekniske unøjagtigheder eller typografiske fejl. Der foretages regelmæssige ændringer af oplysningerne heri. Ændringerne inkluderes i senere udgaver. Forbedringer eller ændringer af de beskrevne produkter eller programmer kan foretages på et hvilket som helst tidspunkt.

Henvisninger til produkter, programmer eller tjenester i dette dokument indebærer ikke, at producenten ønsker at gøre disse tilgængelige i alle de lande, hvor producenten opererer. En henvisning til et produkt, et program eller en tjeneste angiver eller antyder ikke, at kun dette produkt, dette program eller denne tjeneste kan anvendes. Eventuelle produkter, programmer eller tjenester med tilsvarende funktionalitet, som ikke er i strid med eksisterende immaterialret, kan anvendes i stedet. Evaluering og godkendelse af brug i forbindelse med andre produkter, programmer eller tjenester, undtagen de af producenten udtrykkeligt tildelte, er brugerens ansvar.

Hvis du ønsker teknisk support fra Lexmark, skal du besøge support.lexmark.com.

Hvis du ønsker oplysninger om forbrugsstoffer og overførsler, skal du besøge www.lexmark.com.

Hvis du ikke har adgang til internettet, kan du kontakte Lexmark via e-mail:

Lexmark International, Inc. Bldg 004-2/CSC 740 New Circle Road NW Lexington, KY 40550 USA

© 2008 Lexmark International, Inc.

Alle rettigheder forbeholdes.

## Varemærker

Lexmark og Lexmark med det rombeformede design er varemærker tilhørende Lexmark International, Inc., registreret i USA og/eller andre lande.

evercolor og PerfectFinish er varemærker tilhørende Lexmark International, Inc.

Alle andre varemærker tilhører de respektive ejere.

## Licensoplysninger

Følgende dokument findes under mappen \Drivers\XPS på softwareinstallations-cd'en: Zopen.PDF.

## Udsættelse for radiofrekevens

Følgende meddelelse gælder, hvis der er installeret et trådløst netværkskort i printeren.

Den udsendte strålingseffekt for denne enhed ligger langt fra FCC-grænserne (og andre reguleringsmyndigheders grænser) for udsættelse for radiofrekvens. Der skal være mindst 20 cm mellem enhedens antenne og en person for at overholde FCC-grænserne (og andre reguleringsmyndigheders grænser) for udsættelse for radiofrekvens.

## Erklæring om overensstemmelse med EU-direktiver

Dette produkt overholder beskyttelseskravene i EU-rådets direktiver 2004/108/EU og 2006/95/EU om tilnærmelse og harmonisering af lovene i medlemslandene vedrørende elektromagnetisk kompatibilitet og sikkerhed for elektrisk udstyr, der er beregnet til brug inden for visse spændingsområder.

En erklæring om overensstemmelse med kravene i henhold til direktiverne er underskrevet af Director of Manufacturing and Technical Support, Lexmark International, Inc., S.A., Boigny, Frankrig.

Dette produkt overholder kravene til Klasse B i EN 55022 og sikkerhedskravene i EN 60950.

## Erklæring om overholdelse af EU-direktiver om radioprodukter

#### Følgende meddelelser gælder, hvis der er installeret et trådløst netværkskort i printeren

Dette produkt overholder beskyttelseskravene i EU-rådets direktiver 2004/108/EU, 2006/95/EU og 1999/5/EU om tilnærmelse og harmonisering af lovene i medlemslandene vedrørende elektromagnetisk kompatibilitet, sikkerhed for elektrisk udstyr, der er beregnet til brug inden for visse spændingsområder, og om radioudstyr og terminaludstyr til telekommunikation.

Overensstemmelse angives med CE-mærket.

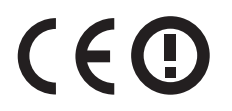

Advarselstegnet indikerer, at der er begræsninger i visse medlemslande.

En erklæring om overensstemmelse med kravene i henhold til direktiverne kan fåes ved henvendelse hos Director of Manufacturing and Technical Support, Lexmark International, S. A., Boigny, France.

Følgende begræsninger gælder:

| Land/område        | Begrænsning                                                                                                    |  |
|--------------------|----------------------------------------------------------------------------------------------------|--|
| Alle lande/områder | Dette produkt må kun anvendes indendørs. Dette produkt må ikke anvendes udendørs.                                                               |  |
| L'Italia           | Si fa presente inoltre che l'uso degli apparati in esame è regolamentato da:                                                                    |  |
|                    | <ul> <li>D.Lgs 1.8.2003, n.259, articoli 104 (attività soggette ad autorizzazione generale) e 105<br/>(libero uso), per uso privato;</li> </ul> |  |
|                    | <ul> <li>D.M. 28.5.03, per la fornitura al pubblico dell'accesso R-LAN alle reti e ai servizi di<br/>telecomunicazioni.</li> </ul>              |  |

Dette produkt overholder kravene i EN 55022, sikkerhedskravene i EN 60950, radiospektrumskravene i ETSI EN 300 328 og EMC-kravene i EN 55024, ETSI EN 301 489-1 og ETSI EN 301 489-17.

| Česky    | Společnost Lexmark International, Inc. tímto prohlašuje, že výrobek tento výrobek je ve shodě se<br>základními požadavky a dalšími příslušnými ustanoveními směrnice 1999/5/ES.                                          |
|----------|----------------------------------------------------------------------------------------------------|
| Dansk    | Lexmark International, Inc. erklærer herved, at dette produkt overholder de væsentlige krav og øvrige relevante krav i direktiv 1999/5/EF.                                                                               |
| Deutsch  | Hiermit erklärt Lexmark International, Inc., dass sich das Gerät dieses Gerät in Übereinstimmung mit<br>den grundlegenden Anforderungen und den übrigen einschlägigen Bestimmungen der Richtlinie<br>1999/5/EG befindet. |
| Ελληνική | ΜΕ ΤΗΝ ΠΑΡΟΥΣΑ Η LEXMARK INTERNATIONAL, INC. ΔΗΛΩΝΕΙ ΟΤΙ ΑΥΤΟ ΤΟ ΠΡΟΪΟΝ<br>ΣΥΜΜΟΡΦΩΝΕΤΑΙ ΠΡΟΣ ΤΙΣ ΟΥΣΙΩΔΕΙΣ ΑΠΑΙΤΗΣΕΙΣ ΚΑΙ ΤΙΣ ΛΟΙΠΕΣ ΣΧΕΤΙΚΕΣ<br>ΔΙΑΤΑΞΕΙΣ ΤΗΣ ΟΔΗΓΙΑΣ 1999/5/ΕΚ.                                       |
| English  | Hereby, Lexmark International, Inc., declares that this type of equipment is in compliance with the essential requirements and other relevant provisions of Directive 1999/5/EC.                                         |
| Español  | Por medio de la presente, Lexmark International, Inc. declara que este producto cumple con los requisitos esenciales y cualesquiera otras disposiciones aplicables o exigibles de la Directiva 1999/5/CE.                |
| Eesti    | Käesolevaga kinnitab Lexmark International, Inc., et seade see toode vastab direktiivi 1999/5/EÜ põhinõuetele ja nimetatud direktiivist tulenevatele muudele asjakohastele sätetele.                                     |
| Suomi    | Lexmark International, Inc. vakuuttaa täten, että tämä tuote on direktiivin 1999/5/EY oleellisten<br>vaatimusten ja muiden sitä koskevien direktiivin ehtojen mukainen.                                                  |
| Français | Par la présente, Lexmark International, Inc. déclare que l'appareil ce produit est conforme aux exigences fondamentales et autres dispositions pertinentes de la directive 1999/5/CE.                                    |
| Magyar   | Alulírott, Lexmark International, Inc. nyilatkozom, hogy a termék megfelel a vonatkozó alapvető<br>követelményeknek és az 1999/5/EC irányelv egyéb előírásainak.                                                         |
| Íslenska | Hér með lýsir Lexmark International, Inc. yfir því að þessi vara er í samræmi við grunnkröfur og aðrar kröfur, sem gerðar eru í tilskipun 1999/5/EC.                                                                     |
| Italiano | Con la presente Lexmark International, Inc. dichiara che questo questo prodotto è conforme ai requisiti essenziali ed alle altre disposizioni pertinenti stabilite dalla direttiva 1999/5/CE.                            |
| Latviski | Ar šo Lexmark International, Inc. deklarē, ka šis izstrādājums atbilst Direktīvas 1999/5/EK būtiskajām prasībām un citiem ar to saistītajiem noteikumiem.                                                                |
| Lietuvių | Šiuo Lexmark International, Inc. deklaruoja, kad šis produktas atitinka esminius reikalavimus ir kitas 1999/5/EB direktyvos nuostatas.                                                                                   |

| Malti      | Bil-preżenti, Lexmark International, Inc., jiddikjara li dan il-prodott huwa konformi mal-ħtiġijiet<br>essenzjali u ma dispożizzjonijiet oħrajn relevanti li jinsabu fid-Direttiva 1999/5/KE. |
|------------|----------------------------------------------------------------------------------------------------|
| Nederlands | Hierbij verklaart Lexmark International, Inc. dat het toestel dit product in overeenstemming is met de essentiële eisen en de andere relevante bepalingen van richtlijn 1999/5/EG.            |
| Norsk      | Lexmark International, Inc. erklærer herved at dette produktet er i samsvar med de grunnleggende<br>krav og øvrige relevante krav i direktiv 1999/5/EF.                                       |
| Polski     | Niniejszym Lexmark International, Inc. oświadcza, że niniejszy produkt jest zgodny z<br>zasadniczymi wymogami oraz pozostałymi stosownymi postanowieniami Dyrektywy<br>1999/5/EC.             |
| Português  | A Lexmark International Inc. declara que este este produto está conforme com os requisitos essenciais<br>e outras disposições da Diretiva 1999/5/CE.                                          |
| Slovensky  | Lexmark International, Inc. týmto vyhlasuje, že tento produkt spĺňa základné požiadavky a všetky príslušné ustanovenia smernice 1999/5/ES.                                                    |
| Slovensko  | Lexmark International, Inc. izjavlja, da je ta izdelek v skladu z bistvenimi zahtevami in ostalimi relevantnimi določili direktive 1999/5/ES.                                                 |
| Svenska    | Härmed intygar Lexmark International, Inc. att denna produkt står i överensstämmelse med de<br>väsentliga egenskapskrav och övriga relevanta bestämmelser som framgår av direktiv 1999/5/EG.  |

## Støjemissionsniveauer

Følgende målinger er udført i overensstemmelse med ISO 7779 og rapporteret i overensstemmelse med ISO 9296.

Bemærk! Nogle af tilstandene gælder muligvis ikke for dit produkt.

| 1 meters gennemsnitligt lydtryk, dBA |             |  |
|--------------------------------------|-------------|--|
| Udskrivning                          | 53          |  |
| Klar                                 | ikke hørbar |  |

Værdierne kan ændres. Se **www.lexmark.com** for at få oplysninger om de aktuelle værdier.

## Direktiv om affald af elektrisk og elektronisk udstyr (WEEE)

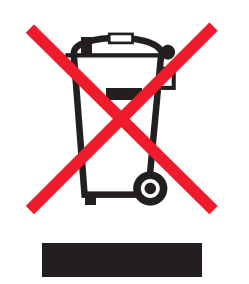

WEEE-mærket betegner bestemte genbrugsprogrammer og -procedurer for elektroniske produkter i landene i Den Europæiske Union. Vi opfordrer til genbrug af vores produkter. Hvis du har yderligere spørgsmål om genbrugsmuligheder, kan du gå til Lexmarks websted på **www.lexmark.com** Her kan du finde telefonnummeret til dit lokale salgskontor.

## Bortskaffelse af produktet

Bortskaf ikke printeren eller forbrugsstofferne som normalt husholdningsaffald. Kontakt de lokale myndigheder for at få oplysninger om muligheder for bortskaffelse og genbrug.

## Temperaturoplysninger

| Omgivende temperatur   | 15-32°C (60-90°F)   |
|------------------------|---------------------|
| Forsendelsestemperatur | -40-60°C (40-140°F) |
| Opbevaringstemperatur  | 1-60°C (34-140°F)   |

## Strømforbrug

## Produktets strømforbrug

Følgende tabel dokumenterer de forhold vedrørende energiforbrug, der gør sig gældende for produktet.

| Tilstand                 | Beskrivelse                                                                         | Strømforbrug (watt) |
|--------------------------|-------------------------------------------------------------------------------------|---------------------|
| Udskrivning              | Produktet genererer udskrifter fra elektroniske input.                              | 13                  |
| Kopiering                | Produktet genererer udskrifter fra trykte originaldokumenter.                       | ikke tilgængelig    |
| Scanning                 | Produktet scanner trykte dokumenter.                                                | ikke tilgængelig    |
| Klar                     | Produktet venter på et udskriftsjob.                                                | 1.6                 |
| Strømbesparende tilstand | Produktet er i energibesparende tilstand.                                           | ikke tilgængelig    |
| Fra                      | Produktet er tilsluttet en stikkontakt i væggen, men<br>afbryderknappen er slukket. | 1.5                 |

Bemærk! Nogle af tilstandene gælder muligvis ikke for dit produkt.

De niveauer for strømforbrug, der er angivet i ovenstående tabel, repræsenterer gennemsnitsmålinger over tid. Øjeblikseffekten kan være væsentligt højere end gennemsnitsværdien.

Værdierne kan ændres. Se **www.lexmark.com** for at få oplysninger om de aktuelle værdier.

## Strømbesparende tilstand

Dette produkt indeholder en energibesparende funktion, der kaldes strømbesparende tilstand. Den strømbesparende tilstand svarer til EPA-dvaletilstanden. Den strømbesparende tilstand sparer energi ved at sænke strømforbruget i længere perioder med inaktivitet. Den strømbesparende tilstand slås automatisk til, når dette produkt ikke har været i brug i et nærmere specificeret tidsrum, der kaldes strømbesparende timeout.

Standardindstillingen for strømbesparende timeout for dette produkt (i minutter): ikke tilgængelig

## Slukket tilstand

Hvis dette produkt har en slukket tilstand, hvor der stadig bruges en lille mængde strøm, skal du tage netledningen ud af stikkontakten for at sørge for, at produktets strømforbrug ophører helt.

#### Samlet energiforbrug

Det er nogle gange praktisk at beregne printerens samlede energiforbrug. Eftersom strømforbrug angives i watt, skal strømforbruget ganges med den tid, som printeren bruger i hver tilstand, med henblik på at beregne energiforbruget. Printerens samlede energiforbrug udgøres af summen af de enkelte tilstandes energiforbrug.

## LEXMARK LICENSAFTALER

LÆS OMHYGGELIGT LICENSAFTALEN IGENNEM: VED AT KLIKKE PÅ KNAPPEN "JA" ELLER "ACCEPTER" ACCEPTERER DE AT VÆRE UNDERLAGT ALLE VILKÅR OG BETINGELSER I DISSE LICENSAFTALER. HVIS DE IKKE KAN ACCEPTERE VILKÅRENE I DISSE LICENSAFTALER, SKAL DE MED DET SAMME RETURNERE PRODUKTET I UBRUGT STAND OG ANMODE OM TILBAGEBETALING AF DET BELØB, DE BETALTE. HVIS DE INSTALLERER DETTE PRODUKT MED HENBLIK PÅ, AT ANDRE PERSONER SKAL BRUGE DET, ACCEPTERER DE AT INFORMERE DISSE BRUGERE OM, AT BRUGEN AF PRODUKTET ER ENSBETYDENDE MED EN ACCEPT AF DISSE VILKÅR.

#### LICENSAFTALE VEDRØRENDE BLÆKPATRONER

Jeg accepterer, at den eller de patenterede blækpatroner, der er leveret sammen med denne udskrivningsenhed, ved salget er underlagt følgende licens/aftale: Den eller de patenterede blækpatroner, der medfølger, er kun til engangsbrug, og de er fremstillet med henblik på ikke at kunne bruges, når de har afgivet en fastsat mængde blæk. En mængde blæk forbliver i blækpatronen, når det er nødvendigt at udskifte den. Når den har været brugt en gang, stopper licensen til at bruge blækpatronen, og den brugte blækpatron må kun afleveres til Lexmark til genproduktion, genopfyldning eller genbrug. Hvis jeg køber en anden blækpatronen. Hvis De ikke accepterer vilkårene i licensen/aftalen, hvad angår engangsbrug, skal De returnere produktet i originalemballagen til det sted, hvor De købte det. En blækpatron til udskiftning, der sælges uden for disse vilkår er tilgængelig på www.lexmark.com.

#### SOFTWARELICENSAFTALE FOR LEXMARK

Denne softwarelicensaftale ("Licensaftale") er en juridisk aftale mellem Dem (enten en enkeltperson eller en enkelt enhed) og Lexmark International, Inc. ("Lexmark"), der, for så vidt som Lexmark-produktet eller Softwaren ikke er underlagt en anden skriftlig softwarelicensaftale mellem Dem og Lexmark eller Lexmarks leverandører, styrer Deres brug af al Software, der er installeret på eller leveret af Lexmark til brug sammen med Lexmark-produktet. Ordet "Software" omfatter instruktioner, der kan læses af computeren, lyd/video (f.eks. billeder og optagelser) og tilhørende medier, trykt materiale og elektronisk dokumentation, hvad enten det er indeholdt i, distribueret med eller er til at bruge med Lexmark-produktet.

- 1 ERKLÆRING OM BEGRÆNSET GARANTI. Lexmark garanterer, at mediet (f.eks. en diskette eller cd-rom) på hvilket Softwaren leveres, er fri for materiale- og håndværksmæssige fejl ved normal brug i garantiperioden. Garantiperioden er halvfems (90) dage, og den begynder på den dato, hvor Softwaren leveres til den oprindelige slutbruger. Den begrænsede garanti er kun gældende for softwaremedier, der er købt som nye fra Lexmark eller en autoriseret Lexmark-forhandler eller -distributør. Lexmark erstatter softwaren, hvis det skulle blive bestemt, at mediet ikke er i overensstemmelse med denne begrænsede garanti.
- 2 ANSVARSFRASKRIVELSE OG GARANTIBEGRÆNSNING. MED UNDTAGELSE AF DENNE LICENSAFTALE OG I DEN VIDEST MULIGE JURIDISKE UDSTRÆKNING LEVERER LEXMARK OG LEXMARKS LEVERANDØRER SOFTWAREN "SOM DEN ER OG FOREFINDES" OG FRASKRIVER SIG HERMED ALLE ANDRE GARANTIER OG BETINGELSER, BÅDE UDTRYKKELIGE OG STILTIENDE, HERUNDER, MEN IKKE BEGRÆNSET TIL, EJENDOMSRET, IKKE-KRÆNKELSE, SALGBARHED OG EGNETHED TIL ET BESTEMT FORMÅL, SAMT FRAVÆR AF VIRUS, ALT SAMMEN MED HENSYN TIL SOFTWAREN. Denne Aftale skal læses sammen med visse lovmæssige bestemmelser, der kan være gældende på visse tidspunkter, og som indebærer garantier og betingelser eller pålægger Lexmark forpligtelser, der ikke kan nægtes eller ændres. Hvis sådanne bestemmelser er gældende, begrænser Lexmark, i den udstrækning Lexmark er i stand til det, erstatningsansvaret for brud på disse bestemmelser til én af følgende: udskiftning af Softwaren eller tilbagebetaling af det beløb, der er betalt for Softwaren.
- **3 TILDELING AF LICENS**. Lexmark tildeler Dem følgende rettigheder, forudsat at De overholder alle vilkår og betingelser i Licensaftalen:
  - **a Brug**. De må bruge én (1) kopi af Softwaren. Ordet "Bruge" betyder opbevare, indlæse, installere, køre og vise Softwaren. Hvis Softwaren er givet i licens til Dem til samtidig brug, skal De begrænse antallet af autoriserede brugere til det antal, der er angivet i Deres aftale med Lexmark. De må ikke adskille delene i Softwaren og bruge dem på mere end én computer. De accepterer, at De ikke vil Bruge hele eller dele af Softwaren på nogen måde, der tilsidesætter, ændrer, sletter, tilslører, forandrer eller nedtoner det visuelle udseende af noget varemærke, varebetegnelse eller andet varekendetegn eller meddelelser om immaterialretlig beskyttelse, der vises på computerskærmen, og som normalt oprettes af eller som et resultat af Softwaren.
  - **b** Kopiering. De må oprette én (1) kopi af Softwaren, udelukkende til sikkerhedskopierings-, opbevarings- og installationsformål, forudsat at kopien indeholder alle den oprindelige Softwares meddelelser om ejendomsret. De må ikke kopiere Softwaren til et fælles eller distribueret netværk.
  - **c** Forbehold af rettigheder. Softwaren, herunder alle skrifttyper, er ophavsretligt beskyttet og ejet af Lexmark International, Inc. og/eller dets leverandører. Lexmark forbeholder sig alle rettigheder, der ikke udtrykkeligt er tildelt til Dem i denne Licensaftale.
  - **d Freeware**. Uanset vilkårene og betingelserne i denne Licensaftale er alle eller enkelte dele af Softwaren, som udgør software, der er leveret af tredjeparter under offentlig licens ("Freeware"), givet til Dem i licens under de vilkår og betingelser, som følger med softwarelicensaftalen for denne Freeware, uanset om det er i form af en separat aftale, plastlicens eller elektronisk licens på tidspunktet for overførslen. Deres brug af Freewaren er fuldstændigt underlagt vilkårene og betingelserne i en sådan licens.
- 4 OVERFØRSEL. De må overføre Softwaren til en anden slutbruger. Alle overførsler skal omfatte alle softwarekomponenter, medier, trykt materiale og denne Licensaftale, og De må ikke opbevare kopier af Softwaren eller nogen af dens komponenter. Overførslen må ikke være en indirekte overførsel, f.eks. en forsendelse. Inden overførslen skal slutbrugeren, der skal modtage den overførte Software, acceptere alle vilkår i denne Licensaftale. Efter overførslen af Softwaren ophæves Deres licens automatisk. De må ikke udleje, videregive eller tildele Softwaren, undtagen i den udstrækning det tillades i denne Licensaftale, og ethvert forsøg på derpå er ugyldigt.
- **5 OPGRADERINGER**. For at kunne bruge Software, der er fastslået som en opgradering, skal De først have en licens til den oprindelige Software, som Lexmark bestemmer som berettiget til opgraderingen. Efter opgraderingen må De ikke længere bruge den oprindelige Software, der udgjorde grundlaget for Deres berettigelse til opgraderingen.

- 6 BEGRÆNSNING PÅ REVERSE ENGINEERING. De må ikke ændre eller dekryptere, foretage reverse engineering, reverse assembly, reverse compilation eller på anden vis omdanne Softwaren, undtagen som og i den udstrækning det udtrykkeligt er tilladt at gøre det i henhold til gældende lov med henblik på kompatibilitet, fejlkorrektion og sikkerhedstest. Hvis De har sådanne lovmæssige rettigheder, skal De give Lexmark skriftlig besked om alle planlagte udførelser af reverse engineering, reverse assembly og reverse compilation. De må ikke dekryptere Softwaren, medmindre det er nødvendigt for deres legale brug af Softwaren.
- 7 YDERLIGERE SOFTWARE. Denne Licensaftale gælder for opdateringer og supplementer fra Lexmark til den oprindelige Software, medmindre Lexmark leverer andre vilkår sammen med opdateringen eller supplementet.
- 8 BEGRÆNSNING AF BEFØJELSER. Det gælder i videst mulige juridiske udstrækning, at Lexmarks, Lexmarks leverandørers, datterselskabers og forhandleres fulde erstatningsansvar og Deres særlige beføjelser er følgende: Lexmark giver den særlige begrænsede garanti, der beskrives ovenfor. Hvis Lexmark ikke afhjælper fejlbehæftede medier, som Lexmark garanterer, kan De ophæve Deres licens, og De får Deres penge tilbage, når De har returneret alle Deres kopier af Softwaren.
- **9 BEGRÆNSNING AF ERSTATNINGSANSVAR**. Det gælder i videst mulige juridiske udstrækning, at i forbindelse med eventuelle krav, der opstår som følge af Lexmarks begrænsede garanti, eller andre krav med relation til genstanden for denne Aftale er Lexmarks og Lexmarks leverandørers erstatningsansvar for alle skadestyper, uanset søgsmålets form eller grundlag (herunder kontrakt, misligholdelse, anerkendelse af krav, uagtsomhed, misvisende oplysninger eller anden skadegørende handling), begrænset til enten 5.000 USD eller det beløb, der er betalt til Lexmark eller Lexmarks autoriserede forhandlere for licensen, herunder for den Software, som har forårsaget skaden eller er genstanden for eller direkte relateret til årsagen til søgsmålet, alt efter hvilket af beløbene der er størst.

LEXMARK, LEXMARKS LEVERANDØRER, DATTERSELSKABER OG FORHANDLERE ER UNDER INGEN OMSTÆNDIGHEDER ANSVARLIGE FOR SPECIELLE, HÆNDELIGE, INDIREKTE, USÆDVANLIGT STORE, PØNALE SKADER ELLER FØLGESKADER (HERUNDER, MEN IKKE BEGRÆNSET TIL, TAB AF PROFIT ELLER INDTJENING, TAB AF OPSPARING, DRIFTSFORSTYRRELSER OG TAB AF, UNØJAGTIGHEDER I ELLER SKADE PÅ DATA OG DOKUMENTER VED KRAV FRA TREDJEPARTER ELLER SKADE PÅ FAST EJENDOM OG MATERIELLE AKTIVER VED TAB AF PERSONLIGE OPLYSNINGER SOM FØLGE AF ELLER PÅ NOGEN MÅDE RELATERET TIL BRUGEN AF ELLER MANGLENDE EVNE TIL AT BRUGE SOFTWAREN ELLER PÅ ANDEN VIS I FORBINDELSE MED BESTEMMELSER I DENNE LICENSAFTALE), UANSET KRAVETS ART, HERUNDER, MEN IKKE BEGRÆNSET TIL, BRUD PÅ KONTRAKT ELLER GARANTI, ERSTATNINGSKRAV (HERUNDER UAGTSOMHED OG SKÆRPET ANSVAR), OG SELVOM LEXMARK ELLER LEXMARKS LEVERANDØRER, DATTERSELSKABER ELLER FORHANDLERE ER BLEVET UNDERRETTET OM MULIGHEDEN FOR SÅDANNE KRAV, ELLER VED KRAV FRA DEM PÅ GRUNDLAG AF KRAV FRA EN TREDJEPART, UNDTAGEN I DEN UDSTRÆKNING DENNE UDELUKKELSE FRA SKADER BESTEMMES SOM JURIDISK UGYLDIG. DE FØRNÆVNTE BEGRÆNSNINGER GÆLDER, SELVOM OM DE OVENSTÅENDE BEFØJELSER IKKE OPFYLDER DERES EGENTLIGE FORMÅL.

- **10 OPHØR**. Denne Licensaftale er gældende, medmindre den ophæves eller afvises. De kan afvise eller ophæve denne licens på ethvert tidspunkt ved at destruere alle kopier af Softwaren sammen med alle ændringer, dokumentation og flettede dele i alle former eller som beskrevet heri. Lexmark kan ophæve Deres licens ved meddelelse herom, hvis De ikke overholder vilkårene i denne Licensaftale. Ved en sådant ophør accepterer De at destruere alle kopier af Softwaren sammen med alle ørdringer, dokumentation og flettede dele i alle former.
- **11 AFGIFTER**. De accepterer, at De er ansvarlig for betaling af alle afgifter, herunder, uden begrænsning, afgifter for alle varer, tjenester og personlig ejendom, som følger af denne Aftale eller Deres Brug af Softwaren.
- **12** BEGRÆNSNING AF SØGSMÅL. Ingen af parterne kan anlægge søgsmål, uanset formen, der opstår som følge af denne Aftale, mere end to år efter at årsagen til søgsmålet er opstået, undtagen i henhold til gældende lov.
- **13 GÆLDENDE LOV**. Denne aftale er underlagt lovene i Commonwealth of Kentucky, USA. Der gælder ikke noget valg af lovbestemmelser i nogen retsområder. FN's konvention om kontrakter til internationalt varesalg er ikke gældende.

- **14 BEGRÆNSEDE RETTIGHEDER FOR DE AMERIKANSKE MYNDIGHEDER.** Softwaren er udviklet udelukkende med private midler. De amerikanske myndigheders rettigheder til brugen af Softwaren er anført i denne Aftale og er begrænset af DFARS 252.227-7014 og lignende FAR-bestemmelser (og andre tilsvarende offentlige bestemmelser og kontraktklausuler).
- **15 TILLADELSE TIL BRUG AF DATA**. De accepterer, at Lexmark, Lexmarks datterselskaber og agenter må indsamle og bruge oplysninger, som De angiver ved supporttjenester, der udføres i forbindelse med Softwaren, og som De har anmodet om. Lexmark accepterer ikke at bruge disse oplysninger på en måde, der identificerer Dem personligt, undtagen i den udstrækning det er nødvendigt for at kunne levere sådanne tjenester.
- 16 EKSPORTBEGRÆNSNINGER. De må ikke (a) direkte eller indirekte anskaffe, sende, overføre eller geneksportere Softwaren, eller nogen direkte produkter derfra, i strid med gældende eksportlove eller (b) tillade, at Softwaren bruges til et formål, der er forbudt i henhold til sådanne eksportlove, herunder, uden begrænsning, spredning af kernevåben, kemiske og biologiske våben.
- 17 ELEKTRONISK ACCEPT AF KONTRAKT. De og Lexmark accepterer denne Licensaftale elektronisk. Det betyder, at De ved at klikke på knappen "Accepter" eller "Ja" på denne side, eller hvis De bruger dette produkt, angiver Deres accept af vilkårene og betingelserne i denne Licensaftale, og at De gør det med henblik på at oprette en kontrakt med Lexmark.
- **18 EVNE OG GODKENDELSE TIL AT OPRETTE KONTRAKT**. De anfører, at De er myndig det sted, hvor De accepterer Licensaftalen, og at De, hvis det er relevant, har godkendelse af Deres arbejdsgiver eller overordnede til at indgå denne kontrakt.
- 19 HELE AFTALEN. Denne Licensaftale (herunder alle tillæg og ændringer til Licensaftalen, der følger med Softwaren) udgør hele aftalen mellem Dem og Lexmark i forhold til Softwaren. Medmindre andet er anført heri, tilsidesætter disse vilkår og betingelser al tidligere og samtidig mundtlig og skriftlig kommunikation, forslag og fremstillinger i forhold til Softwaren og alle andre genstande, der er omfattet af denne Licensaftale (undtagen i den udstrækning sådanne eksterne vilkår ikke er i konflikt med vilkårene i Licensaftalen og alle andre skriftlige aftaler, der er indgået af Dem og Lexmark med hensyn til Deres Brug af Softwaren). I den udstrækning Lexmarks politikker og programmer til supporttjenester er i konflikt med vilkårene i denne Licensaftale, gælder vilkårene i denne Licensaftale.

# Indeks

## Α

afbryderknap 8 afbryderknappen lyser ikke 35 almindeligt papir, ilægge 13 annullere udskriftsjob 19

## В

bestille papir og andre forbrugsstoffer 33 blækpatron fierne 29 blækpatrondyser, rense 31 blækpatroner aftørre 31 bestille 33 bruge originale Lexmark 30 genopfylde 30 installere 28 justere 30 opbevare 32 rense 31 blækpatroner, udskrivning aftørre 31 bestille 33 bruge originale Lexmark 30 installere 28 iustere 30 opbevare 32 rense 31 bruae Mac-printersoftware 12 brugerdefineret papir, ilægge 15, 23 brugerdefineret papir, udskrive 23

## С

cd udskrive fotos fra 26

## D

dele afbryderknap 8 dæksel 8 papirstyr 8 papirstøtte 8 papirudskriftsbakke 8 strømforsyning 9 USB-port 9 dokument flere kopier, udskrive 17 dokumenter udskrive 16 dæksel 8

# Ε

emissionsmeddelelser 43, 44, 45 etiketter, ilægge 14 etiketter, udskrive 22

## F

FCC-meddelelser 43 feilfinding problemer med printerkommunikation 41 Servicecenter 35 fejlfinding, opsætning afbryderknappen lyser ikke 35 siden udskrives ikke 37 softwaren kan ikke installeres 36 finde oplysninger 6 udgivelser 6 websted 6 fjerne blækpatron 29 flere kopier, udskrive 17 fotos udskrive fra cd ved brug af computeren 26 udskrive fra digitalt kamera, der er sluttet til computeren 26 udskrive fra flytbar lagerenhed, der er sluttet til computeren 26

## G

gemme og slette printerindstillinger 24 genbruge WEEE-erklæring 45 genopfylde blækpatronerne 30 glittet papir og fotopapir, ilægge 13, 16

## 

ilægge almindeligt papir 13 brugerdefineret papir 15, 23 etiketter 14 glittet papir og fotopapir 13, 16 konvolutter 14, 21 kort 14 papir 13, 16 stryg-på-ark 14 transparenter 15 installere blækpatroner 28 printersoftware 9, 39

## J

justere blækpatroner 30

## Κ

konvolutter ilægge 21 udskrive 21 konvolutter, ilægge 14 kort, ilægge 14

## L

løse problemer med printerkommunikation 41

#### Μ

Mac-printersoftware bruge 12 meddelelser 43, 44, 45, 46, 47

## 0

omvendt siderækkefølge 18 oplysninger, finde 6 opsætning, fejlfinding afbryderknappen lyser ikke 35 siden udskrives ikke 37 softwaren kan ikke installeres 36

#### Ρ

papir vælge specialmedie 21 papir og andre forbrugsstoffer bestille 33 papir, ilægge 13, 16 papirstyr 8 papirstøtte 8 papirudskriftsbakke 8 patron, blæk fjerne 29 printerens ydre rense 32 printersoftware fjerne 39 geninstallere 39 installere 9 påstrygningsark, ilægge 14

## R

rense printerens ydre 32 rense blækpatrondyser 31

## S

Servicecenter 35 siden udskrives ikke 37 sidste side først, udskrive 18 sikkerhedsoplysninger 5, 8 software fjerne og geninstallere 39 Servicecenter 35 XPS-driver 10 softwaren kan ikke installeres 36 specialdokumenter, udskrive 24 strømforsyning 9 støjemissionsniveauer 45

## Т

transparenter, ilægge 15

## U

uddelingskopi, funktion 18 udgivelser, finde 6 udskriftsindstillinger gemme og slette 24 udskriftsjob, annullere 19 udskrive brugerdefineret papir 23 dokumenter 16 etiketter 22 flere kopier 17 flere sider på et ark 18

fotos fra cd ved brug af computeren 26 fotos fra digitalt kamera, der er sluttet til computeren 26 fotos fra flytbar lagerenhed, der er sluttet til computeren 26 konvolutter 21 omvendt siderækkefølge 18 sidste side først 18 sortere 17 specialdokumenter 24 webside 16 udskrive fotos fotos fra digitalt kamera, der er sluttet til computeren 26 fra et flashdrev, der er sluttet til computeren 26 fra et hukommelseskort, der er sluttet til en computer 26 USB-port 9 aktivere 40

## V

Værktøjslinje udskrive en webside 16

#### W

webside udskrive 16 websted finde 6 Windows-software FastPics 11 Faxløsningssoftware 11 Faxopsætningsværktøj 11 Productivity Studio 11 Trådløst opsætningsværktøj 11 Udskrivningsindstillinger 11

## Х

XPS-driver installere 10